# Trademark Trial and Appeal Board

## (TTAB) Center

User Guide

Dated: May 12, 2025

## Table of Contents

| 1. | Introduction                                                         | 4          |
|----|----------------------------------------------------------------------|------------|
|    | 1.1 Purpose                                                          | 4          |
| 2. | Getting Started                                                      | 4          |
|    | 2.1 Welcome to TTAB Center                                           | 5          |
| 3. | User roles and privileges in TTAB Center                             | 6          |
|    | 3.1 User roles and privileges                                        | 6          |
|    | 3.2 Anonymous user                                                   | 6          |
|    | 3.3 TTAB user accounts                                               | 6          |
| 4. | General navigation in TTAB Center                                    | 6          |
|    | 4.1 USPTO navigation bar                                             | 6          |
|    | 4.2 TTAB Center navigation bar                                       | 6          |
|    | 4.3 Side navigation bar                                              | 7          |
|    | 4.4 Previous, continue, and save session buttons                     | 7          |
| 5. | TTAB Center new submission – Notice of opposition                    | 8          |
|    | 5.1 Application data                                                 | 9          |
|    | 5.2 Goods and services opposed1                                      | 12         |
|    | 5.3 Grounds for opposition1                                          | 14         |
|    | 5.4 Opposer's pleaded mark1                                          | 16         |
|    | 5.5 Adding an unregistered mark that comprises or includes a design1 | 17         |
|    | 5.6 Adding a trade name or unregistered trademark (words only)1      | 18         |
|    | 5.5 Opposer information                                              | 21         |
|    | 5.6 Contact information2                                             | 23         |
|    | Trademark owner or Interested party2                                 | 24         |
|    | Trademark attorney2                                                  | <u>29</u>  |
|    | Canadian attorney3                                                   | 33         |
|    | Attorney support3                                                    | 35         |
|    | 5.7 Related proceedings                                              | 39         |
|    | 5.8 Pleading4                                                        | <b>ļ</b> 1 |
|    | 5.9 Validate4                                                        | 11         |
|    | 5.10 Sign, pay, and submit4                                          | 13         |
| 6. | TTAB Center new submission – Petition for cancellation4              | 16         |
| 7. | TTAB Center new submission – Notice of appeal4                       | 17         |

| 8.  | TTAB Center new submission – Request for extension of time       | 48 |
|-----|------------------------------------------------------------------|----|
| 9.  | TTAB Center new submission – File documents in a TTAB proceeding | 49 |
| 10. | TTAB Center docket                                               | 50 |
| 1   | 0.1 Create new submission                                        | 50 |
| 1   | 0.2 Docket drafts                                                | 50 |
| 11. | Notifications from TTAB Center                                   | 53 |
| 12. | Get additional help                                              | 54 |

## 1. Introduction

Welcome to <u>Trademark Trial and Appeal Board Center</u> (TTAB Center). TTAB Center in its initial version allows users to submit notices of opposition, offering enhanced options not available in TTAB's current filing system known as Electronic System for Trademark Trials and Appeals (ESTTA).

Below are some helpful links for working with MyUSPTO, TTAB and TTAB Center.

- MyUSPTO Frequently Asked Questions (FAQs)
- Identity verification
- Trademark user roles
- Trademark Trial and Appeal Board | USPTO
- TTAB Center FAQs

#### 1.1 Purpose

The purpose of this document is to provide a comprehensive guide for external customers who use TTAB Center to file notices of opposition.

## 2. Getting Started

You'll need to create a USPTO.gov account with two-step authentication and verify your identity before you can log in to TTAB Center. For most users, this one-time verification process can be completed online in less than 15 minutes. We also offer a paper verification process for those who do not wish to verify online. For more information, see the "Help" option on the right-hand side of MyUSPTO page that will provide a dropdown menu option for FAQs and a tutorial or see <u>identity verification for trademark filers</u>.

For help in creating a MyUSPTO.gov account, go to MyUSPTO and USPTO.gov account FAQs.

Please note, Google Chrome is the optimal browser to use with TTAB Center.

#### 2.1 Welcome to TTAB Center

Access <u>TTAB Center homepage and Sign in using your MyUSPTO.gov account.</u> Once signed in, you will be returned to TTAB Center's homepage (figure 1).

| spto                                                                                    |               |                                   |                                       |                                                                |
|-----------------------------------------------------------------------------------------|---------------|-----------------------------------|---------------------------------------|----------------------------------------------------------------|
|                                                                                         |               |                                   | Patents - Trademarks                  | s → Fees and payment → Contact Us → MyUSPTO \$                 |
| ademark Trial and Appeal                                                                | Board (T      | 「AB) Center <sup>Beta</sup>       |                                       |                                                                |
| B Center home New submission -                                                          | TTAB home     | TTAB Manual of Procedure (TBN     | IP)                                   | TTAB Center                                                    |
|                                                                                         |               |                                   |                                       |                                                                |
| Search for a TTAB record                                                                |               |                                   |                                       | Q                                                              |
| Enter                                                                                   | a proceedi    | ng number, application or reg     | istration number, name                | e of a party, or trademark.                                    |
|                                                                                         |               |                                   |                                       |                                                                |
|                                                                                         |               |                                   |                                       |                                                                |
|                                                                                         |               |                                   |                                       |                                                                |
|                                                                                         |               |                                   |                                       |                                                                |
|                                                                                         |               |                                   |                                       |                                                                |
| New submissior                                                                          | ı             | My TTA                            | B docket                              | News and updates                                               |
| Select the type of filing you                                                           | View and mar  | View and manage your TTAB Current |                                       |                                                                |
| submit.                                                                                 | documents, ar | nd file notices of                | including known outages and technical |                                                                |
|                                                                                         |               | oppo                              | sition.                               | issues with the TTAB filing system and<br>the finance division |
|                                                                                         |               |                                   |                                       |                                                                |
| Additional resources                                                                    |               |                                   |                                       |                                                                |
|                                                                                         |               |                                   |                                       |                                                                |
| TTABVUE                                                                                 |               |                                   | TTAB Readin                           | ng Room                                                        |
| View a TTAB proceeding.                                                                 |               |                                   | View TTAB final                       | decisions and precedential orders.                             |
|                                                                                         |               |                                   |                                       |                                                                |
| About the USPTO • Search for pater                                                      | nts • Searc   | h for trademarks                  | Receiv                                | ve updates from the USPTO                                      |
|                                                                                         |               |                                   | Enter vo                              | our email to subscribe or update your preferences              |
| US Department of Commerce Freedom of Information Act<br>Accessibility Inspector General |               |                                   | VOUL                                  | Demail com                                                     |
| Privacy Policy                                                                          | NoFEA         | Act                               | ,                                     |                                                                |
| Financial and Performance Data                                                          | USA.go        | V                                 |                                       |                                                                |
| √ulnerability Disclosure Policy                                                         |               |                                   |                                       |                                                                |
|                                                                                         |               |                                   |                                       |                                                                |
| USDTO UNITED STATES                                                                     |               |                                   |                                       | Follow us 👍 🙆 in 💟 🕻                                           |

Figure 1: TTAB Center homepage

## 3. User roles and privileges in TTAB Center

#### 3.1 User roles and privileges

You may access some features of TTAB Center without logging into your account. For full access, you must sign in to your TTAB Center account.

#### 3.2 Anonymous user

A user can search public documents and case information without logging into TTAB Center or having a MyUSPTO account.

#### 3.3 TTAB user accounts

A user with a validated USPTO.gov account may access public documents and case information, and any TTAB Center record which lists the user's email address. All TTAB Center users with a validated USPTO.gov account must have one of the following user roles:

- **Trademark owner:** You are without legal representation and domiciled in the United States or its territories, and own applications or registrations, are able to bind an entity that owns applications and registrations, or are directly employed by that entity and do not have a direct financial interest in the trademark registration process.
- U.S.-licensed attorney: You represent clients and sponsor support staff and paralegals working under your supervision.
- **Canadian attorney/agent:** You are a Canadian trademark attorney or agent who can represent a Canadian party before the USPTO. You can also sponsor support staff and paralegals to work under your supervision but cannot file documents for your clients.
- Attorney support staff: You are sponsored by an attorney and assist attorneys with filing documents for clients.
- Interested party: You are not a trademark owner, U.S.-licensed attorney, Canadian attorney/agent, or attorney support staff.

## 4. General navigation in TTAB Center

#### 4.1 USPTO navigation bar

You may navigate to certain patent and trademark webpages through the navigation bar at the top of the TTAB Center homepage (figure 2) for information on USPTO fees and payments, contacting the TTAB, patent and trademark services and MyUSPTO.gov accounts.

uspto

Patents - Trademarks - Fees and payment - Contact Us - MyUSPTO S

Figure 2: USPTO Navigation Bar

#### 4.2 TTAB Center navigation bar

You can find the TTAB Center navigation bar under the USPTO navigation bar (figure 3).

You may use the provided links to navigate to TTAB Center's and TTAB's homepages, and TTAB's Manual of Procedure (TBMP). The New submission dropdown on the navigation bar contains a link through which you may begin your draft for filing a notice of opposition.

For assistance, the "TTAB Center help" dropdown provides links to various resources including FAQs and information on how to contact the TTAB.

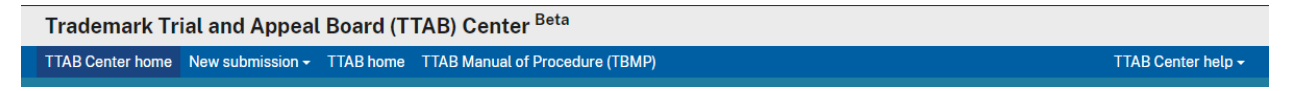

Figure 3: TTAB Center Navigation Bar

#### 4.3 Side navigation bar

You may navigate to any page using the side navigation bar that appears on each TTAB Center page (figure 4).

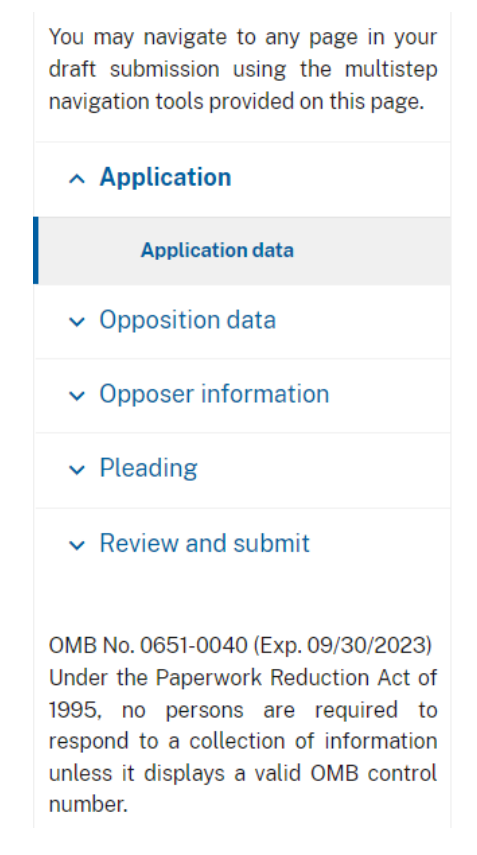

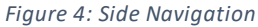

#### 4.4 Previous, continue, and save session buttons

TTAB Center includes the following three navigation buttons at the bottom of each page (figure 5):

- **Previous**: For returning to the page prior to the current page.
- **Save session**: For saving your draft and returning to the TTAB Center docket. Your draft will be listed in the "Active drafts" column in your TTAB Center docket.
- **Continue**: For advancing to the next page in the workflow.

#### Figure 5: Footer Navigation Buttons

The **Save session** button opens a dialog box (figure 6) that allows you to save your draft and return to your TTAB Center docket or save and send your draft to another TTAB Center user. Only one person may access the draft at a time.

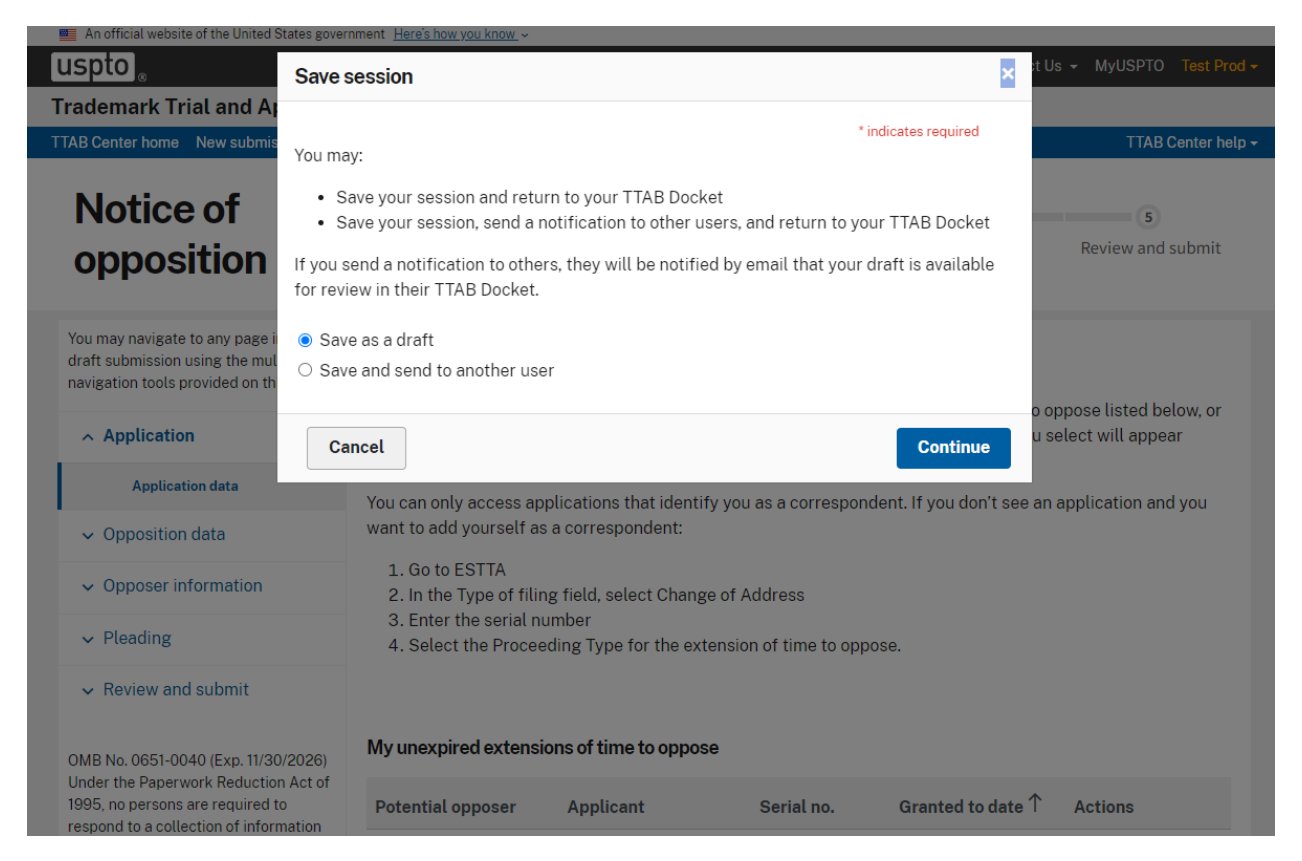

Figure 6: Save session modal

## 5. TTAB Center new submission – Notice of opposition

Trademark applications for registrations of marks on the Principal Register are published in the USPTO's <u>Official Gazette</u> once they are approved for publication. Any person who believes that they would be damaged by the registration of a mark may file a notice of opposition within 30 days of the date of publication in the Official Gazette, or within an extension of such period granted by the USPTO. A fee is required to file an opposition.

To start a draft in TTAB Center, select the "New submission" box or the "New submission" dropdown on the TTAB Center navigation bar, and then select "Notice of opposition" (figure 7).

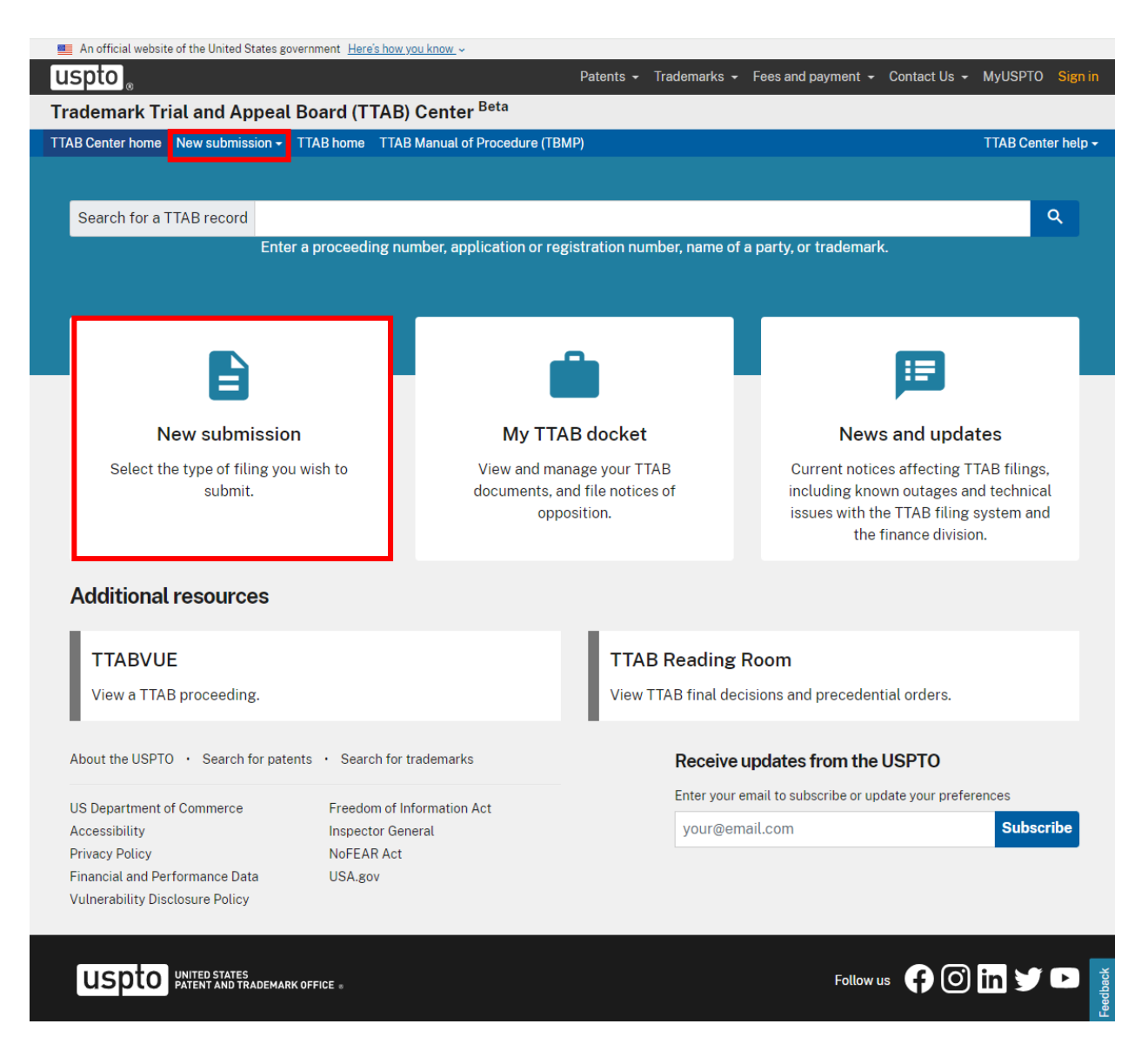

Figure 7: TTAB Center home, new submission

## 5.1 Application data

As described below, you can locate application(s) (figure 8) you want to identify in your draft through:

- A list of applications with unexpired extensions of time to oppose that identify you as the correspondent.
- A search feature allowing you to locate an application within its opposition period.
- A list of applications you have already selected for opposition.

| ark Trial and Annoal Board (                                                                                           | TTAB) Contor Beta                                                       | Patents                                                        | • Hauemarks •               | Tees and payment                       | Contact 05                             |                        |
|----------------------------------------------------------------------------------------------------|-------------------------------------------------------------------------|----------------------------------------------------------------|-----------------------------|----------------------------------------|----------------------------------------|------------------------|
| er home New submission - TTAB home                                                                                     | TTAB Manual of Procedu                                                  | e (TBMP)                                                       |                             |                                        |                                        | TTAB (                 |
| Notice of opposition                                                                                                   | 1<br>Application                                                        | 2<br>Opposition data                                           | 3<br>Opposer<br>information | 4<br>Pleading                          | g Review                               | v and submit           |
| You may navigate to any page in your<br>draft submission using the multistep<br>navigation tools provided on this page | Application data                                                        | 3                                                              |                             |                                        |                                        |                        |
| ~ Application                                                                                                    | search for a pending a<br>under the "Opposed ap                         | pplication that is within i<br>pplication that is within i     | its opposition per          | iod. The application                   | ne to oppose list<br>n you select will | ed below, or<br>appear |
| Application data                                                                                                    | You can only access an                                                  | plications that identify y                                     | you as a correspo           | ndent. If you don't :                  | see an applicatio                      | on and you             |
| Opposer information                                                                                                    | 1. Go to ESTTA                                                          |                                                                |                             |                                        |                                        |                        |
| ✓ Pleading                                                                                                    | <ol> <li>a. Enter the serial n</li> <li>4. Select the Proces</li> </ol> | ng field, select Change o<br>umber<br>eding Type for the exten | sion of time to op          | pose.                                  |                                        |                        |
| ✓ Review and submit                                                                                                    |                                                                         |                                                                |                             |                                        |                                        |                        |
| DMB No. 0651-0040 (Exp. 11/30/2026)                                                                                    | My unexpired extens                                                     | ions of time to oppose                                         |                             |                                        |                                        |                        |
| Under the Paperwork Reduction Act of<br>1995, no persons are required to<br>respond to a collection of information     | Potential opposer                                                       | Applicant                                                      | Serial no.                  | Granted to da                          | ate ↑ Actions                          | 3                      |
| unless it displays a valid OMB control<br>number.                                                                      | TM PLL                                                                  | Cho, Peter                                                     | <u>97798511</u> 🗹           | Jun 1, 2024                            | Use<br>exter                           | this<br>ision          |
| 1                                                                                                    | TM PLL                                                                  | Sohonet DE LLC                                                 | <u>98002210</u> 🛛           | Jun 1, 2024                            | Use<br>exter                           | this<br>Ision          |
|                                                                                                    | UAT TEST EXT                                                            | Guangzhou<br>Haoliang Internet<br>Technology Co., Ltd.         | <u>90701466</u> 🗹           | Jun 8, 2024                            | Use<br>exter                           | this<br>Ision          |
|                                                                                                    | Mark PLC                                                                | Daniel Salmeron                                                | <u>97557666</u> 🖄           | Jun 8, 2024                            | Use<br>exter                           | this<br>Ision          |
|                                                                                                    | UAT test ext 694                                                        | Blue Marsh                                                     | 98035494 🕅                  | Jun 8. 2024                            | Use                                    | this -                 |
|                                                                                                    | Search for an applica                                                   | tion you want to file a n                                      | otice of oppositi           | on for                                 |                                        |                        |
|                                                                                                    | Enter the eight-digit se                                                | erial number to access th                                      | he application.             |                                        |                                        |                        |
| 2                                                                                                    | e.g. 88814682                                                           |                                                                | ٩                           |                                        |                                        |                        |
|                                                                                                    | <b>Opposed application</b><br>Displayed below is a li                   | s<br>at of applications you ha                                 | ve selected for op          | oposition.                             |                                        |                        |
| 0                                                                                                    | Serial no. Mari                                                         | Application<br>filing date                                     | Publication date            | Expiration of<br>publication<br>period | Expiration of extension                | Actions                |
| 3                                                                                                    | No applications adde                                                    | d.                                                             |                             |                                        |                                        |                        |

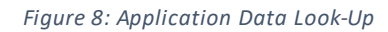

If any extensions are listed, you may add an application to the "Opposed applications" table by selecting "Use this extension" in the "My unexpired extensions of time to oppose" table. You may also search for the application using its serial number. If you select an extension of time, it will automatically be added

to the "Opposed applications" table. If you search for an application, select **Confirm** in the pop-up window that will appear to place the application in the list of Opposed applications.

If you intend to oppose more than one application, repeat the same steps as noted above.

Select **Continue** to move forward and identify the goods and services for each application that is to be involved in the opposition (figure 9).

| (submission - TTAR home TTAR Manual                                                                                     | of Procedure (TBMP)                                                |                                                           |                                            |                                            |                                                             |  |
|----------------------------------------------------------------------------------------------------|--------------------------------------------------------------------|-----------------------------------------------------------|--------------------------------------------|--------------------------------------------|-------------------------------------------------------------|--|
|                                                                                                    |                                                                    |                                                           |                                            |                                            |                                                             |  |
| Notice of                                                                                                    | 1                                                                  | 2<br>Opposition data                                      | Opposer                                    | Pleadi                                     | ng Review and submit                                        |  |
| opposition                                                                                                    | Аррисацон                                                          | opposition data                                           | information                                | Flead                                      | ng Review and submit                                        |  |
| You may navigate to any page in your<br>draft submission using the multistep<br>navigation tools provided on this page. | Application data                                                   |                                                           |                                            |                                            | * indicates required                                        |  |
| Application                                                                                                    | To identify the applicati<br>search for a pending ap               | ion you want to oppose,<br>pplication that is within i    | select an unexpi<br>ts opposition per      | red extension of t<br>iod. The application | ime to oppose listed below, or<br>on you select will appear |  |
| S Application data                                                                                                    | under the "Opposed ap                                              | plications" heading.                                      |                                            | ndent If you don'                          | t see an application and you                                |  |
| <ul> <li>Opposition data</li> </ul>                                                                                     | want to add yourself as                                            | a correspondent:                                          | ou as a correspo                           | ndent. If you don                          | t see an application and you                                |  |
| ✓ Opposer information                                                                                                   | 1. Go to ESTTA<br>2. In the Type of filin                          | g field, select Change o                                  | f Address                                  |                                            |                                                             |  |
| ✓ Pleading                                                                                                    | <ol> <li>Enter the serial nu</li> <li>Select the Procee</li> </ol> | imber<br>ding Type for the extens                         | sion of time to op                         | pose.                                      |                                                             |  |
| ✓ Review and submit                                                                                                    |                                                                    |                                                           |                                            |                                            |                                                             |  |
| OMB No. 0651-0040 (Exp. 09/30/2023                                                                                      | My unexpired extension                                             | ons of time to oppose                                     |                                            |                                            |                                                             |  |
| Under the Paperwork Reduction Act of<br>1995, no persons are required to                                                |                                                                    |                                                           |                                            | Granted to d                               | date                                                        |  |
| respond to a collection of information<br>unless it displays a valid OMB control                                        | Potential opposer                                                  | Applicant                                                 | Serial no.                                 |                                            | Actions                                                     |  |
| number.                                                                                                    | Elmer Fudd                                                         | Active Healthcare<br>Solutions Ltd                        | <u>79297161</u> 🗹                          | Sep 30, 2023                               | Use this extension                                          |  |
|                                                                                                    | Anne Williams                                                      | Lost Kids LLC                                             | <u>88985184</u> 🗹                          | Sep 30, 2023                               | Use this extension                                          |  |
|                                                                                                    | Jessica M Smith                                                    | PG2019 Limited                                            | <u>79308299</u> 🗹                          | Oct 14, 2023                               | Use this extension                                          |  |
|                                                                                                    | James LLC                                                          | Dipl. Ing. Mathis Barz<br>Meret Barz                      | <u>79064590</u> 🗹                          | Dec 13, 2023                               | ✓ Use this extension                                        |  |
|                                                                                                    | Search for an applicat<br>Enter the eight-digit se                 | <b>ion you want to file a n</b> erial number to access th | <b>otice of oppositi</b><br>e application. | on for                                     |                                                             |  |
| 2                                                                                                    | e.g. 88814682                                                      |                                                           | ۹                                          |                                            |                                                             |  |
|                                                                                                    | Opposed applications                                               | *<br>t of applications you have                           | re colocited for w                         | hish you may bag                           | in filing a nation of apposition                            |  |
|                                                                                                    | Displayed Delow is a lis                                           | ι οι αρριισατιστις you hav                                | C Selected for W                           | mon you may beg                            | a nonce of opposition                                       |  |
| 2                                                                                                    | Serial no. Mark                                                    | Application filing date                                   | Publication date                           | Expiration of<br>publication<br>period     | Expiration of<br>extension Actions                          |  |
| J                                                                                                    | <u>79064590</u> 🛛 JAME                                             | S Sep 12, 2008                                            | Jun 4, 2023                                | Jul 4, 2023                                | Dec 13, 2023 ×                                              |  |
|                                                                                                    |                                                                    |                                                           |                                            |                                            |                                                             |  |

Figure 9: Selected application

To remove an extension, select "Use this extension" and then "Remove extension" that appears in the window that follows. That extension will then be removed from the list of opposed applications.

#### 5.2 Goods and services opposed

To identify the goods and services you want to oppose in each listed application, select "All of the goods or services in this class", "Some of the goods or services in this class (delete goods or services that do not apply)", or "None of the goods or services in this class" (figure 10).

If you choose "Some of the goods or services in this class (delete goods or services that do not apply)", you must indicate which goods or services you want to oppose. To do so, strike the goods or services you do not want to oppose using the strike tool.

For example, if you do **not** want to oppose "hats" in this list of goods, strike "hats:"

"hats: aprons; athletic uniforms; dress shirts, hats; jackets"

At least one good or service must remain for each class and at least one class must be selected for opposition.

If you are opposing more than one application in a single proceeding, you must repeat the above procedure for each application you identify. Select the next application once you have finished entering the information requested for an application.

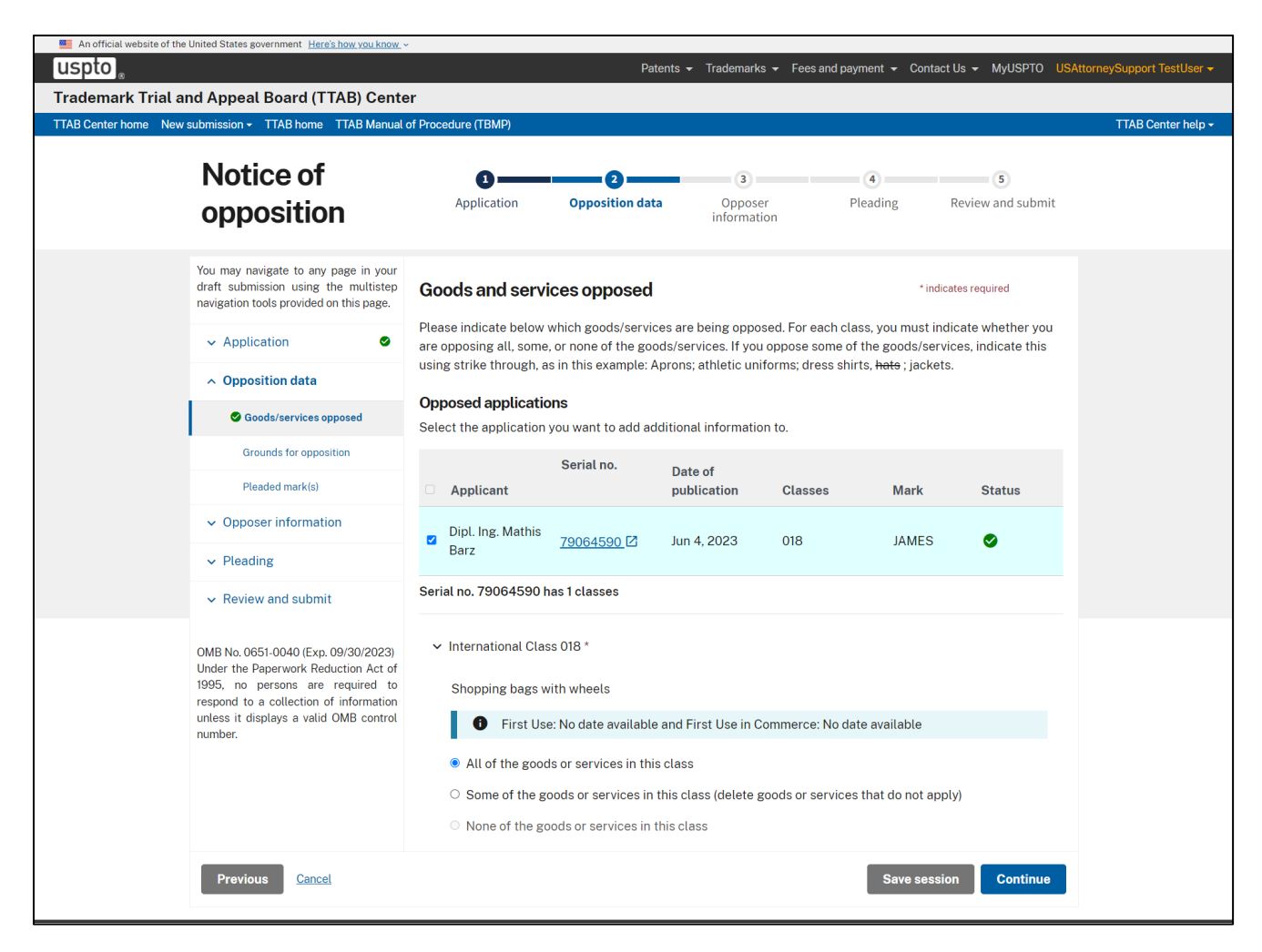

Figure 10: Goods and services opposed

Example of "Some of the goods and services selected" (figure 11):

| <ul> <li>International Class 018 *</li> <li>Leather and imitations of leather; animal skins and hides; travelling trunks and travelling bags; handbags; rucksacks; purses; wallets; all purpose athletic bags for sport; gymnasium bags; duffel bags umbrellas; parasols; walking sticks; clothing for animals</li> <li>First Use: No date available and First Use in Commerce: No date available</li> <li>All of the goods or services in this class</li> <li>Some of the goods or services in this class (delete goods or services that do not apply)</li> <li>Some of the goods or services in this class (delete goods or services that do not apply)</li> <li>Leather and imitations of leather; animal skins and hides; travelling trunks and travelling bags; handbags; rucksacke purses; wallets; all purpose athletic bags for sport; gymnasium bags; duffel</li> </ul> | Serial no. 793                | 308299 has 3 classes                                                                                                    |
|----------------------------------------------------------------------------------------------------|-------------------------------|----------------------------------------------------------------------------------------------------|
| Leather and imitations of leather; animal skins and hides; travelling trunks and travelling bags;<br>handbags; rucksacks; purses; wallets; all purpose athletic bags for sport; gymnasium bags; duffel bags<br>umbrellas; parasols; walking sticks; clothing for animals                                                                                                    | ✓ Internation                 | ional Class 018 *                                                                                                    |
| <ul> <li>First Use: No date available and First Use in Commerce: No date available</li> <li>All of the goods or services in this class</li> <li>Some of the goods or services in this class (delete goods or services that do not apply)</li> <li>Some of the goods or services in this class (delete goods or services that do not apply)</li> <li>Some of the goods or services in this class (delete goods or services that do not apply)</li> <li>Some of the goods or services in this class (delete goods or services that do not apply)</li> <li>Some of the goods or services in this class (delete goods or services that do not apply)</li> <li>Some of the goods or services in this class (delete goods or services that do not apply)</li> </ul>                                                                                                    | Leather<br>handba;<br>umbrell | and imitations of leather; animal skins and hides; travelling trunks and travelling bags;<br>gs; rucksacks; purses; wallets; all purpose athletic bags for sport; gymnasium bags; duffel bags<br>as; parasols; walking sticks; clothing for animals                        |
| <ul> <li>All of the goods or services in this class</li> <li>Some of the goods or services in this class (delete goods or services that do not apply)</li> <li>← ← ←</li> <li>Leather and imitations of leather; animal skins and hides; travelling trunks and travelling bags; handbags; rucksacks; purses; wallets; all purpose athletic bags for sport; gymnasium bags; duffel</li> </ul>                                                                                                    | 0                             | First Use: No date available and First Use in Commerce: No date available                                                                                                    |
| <ul> <li>Some of the goods or services in this class (delete goods or services that do not apply)</li> <li>         ・ ・・・・・・・・・・・・・・・・・・・・・・・・・・・</li></ul>                                                                                                    | ○ All of                      | f the goods or services in this class                                                                                                    |
| S       C         Leather and imitations of leather; animal skins and hides; travelling trunks and travelling bags; handbags; rucksacks; purses; wallets; all purpose athletic bags for sport; gymnasium bags; duffel                                                                                                    | Some                          | e of the goods or services in this class (delete goods or services that do not apply)                                                                                                    |
| Leather and imitations of leather; animal skins and hides; travelling trunks and travelling bags; handbags; <mark>rucksacks;</mark> purses; wallets; all purpose athletic bags for sport; gymnasium bags; duffel                                                                                                    | <del>ن</del> ک                | ⇔ ⇔                                                                                                    |
| bags; umbrellas; parasols; walking sticks; clothing for animals                                                                                                    | Leath<br>hand<br>bags;        | ner and imitations of leather; animal skins and hides; travelling trunks and travelling bags;<br>bags; <mark>rucksacks;</mark> purses; wallets; all purpose athletic bags for sport; gymnasium bags; duffel<br>; umbrellas; parasols; walking sticks; clothing for animals |
|                                                                                                    |                               |                                                                                                    |

Figure 11: Some goods and services opposed

After identifying the goods and services for the opposition, select **Continue** to move forward or select **Save session** to save your work and return to the TTAB Center homepage.

#### 5.3 Grounds for opposition

For the application you are opposing, you must list all the grounds for opposition you wish to assert. If a particular ground is not listed, select "Other" and add the ground in the text box provided (figure 12).

When you have identified the grounds for opposition for one application, select the next application and check the grounds for opposition for that application.

| 0                                                                                                    |                                                                                                    | F                                                                             | Patents 👻 Tradema                          | arks 👻 Fees and pa                                                | avment <del>v</del> Conta                                         | ctUs - MvUSPTO                        |
|----------------------------------------------------------------------------------------------------|----------------------------------------------------------------------------------------------------|-------------------------------------------------------------------------------|--------------------------------------------|-------------------------------------------------------------------|-------------------------------------------------------------------|---------------------------------------|
| nark Trial and Appeal Board (                                                                                                    | (TTAB) Center <sup>Beta</sup>                                                                                   |                                                                               | indeme                                     |                                                                   | -j                                                                |                                       |
| ter home New submission - TTAB hom                                                                                                    | ne TTAB Manual of Procedu                                                                                       | ıre (TBMP)                                                                    |                                            |                                                                   |                                                                   | TTAB                                  |
| Notice of                                                                                                    | 0                                                                                                    |                                                                               | 3                                          |                                                                   | 4                                                                 | 5                                     |
| opposition                                                                                                    | Application                                                                                                    | Opposition dat                                                                | a Oppos<br>informat                        | er Pl<br>tion                                                     | leading                                                           | Review and submit                     |
| You may navigate to any page in your<br>draft submission using the multistep<br>navigation tools provided on this page                                                                                                    | Grounds for op                                                                                                  | position                                                                      |                                            |                                                                   |                                                                   |                                       |
| ✓ Application                                                                                                    | First, select the applic<br>opposition. If a partice                                                            | cation you are oppo<br>ular ground is not lis                                 | sing from the follo<br>sted, check the "of | owing list. Then, a<br>ther" box and add                          | dd one or more g<br>the ground in th                              | grounds for<br>ne text box.           |
| <ul> <li>Opposition data</li> </ul>                                                                                                    | If additional application of the second second second second second second second second second second second s | ons are displayed, s<br>ct "continue".                                        | elect each applica                         | ation and add the g                                               | grounds for that                                                  | application. When                     |
| Goods/services opposed                                                                                                    |                                                                                                    |                                                                               | Date of                                    |                                                                   |                                                                   |                                       |
| Grounds for opposition                                                                                                    | Applicant                                                                                                    | Serial no.                                                                    | publication                                | Classes                                                           | Mark                                                              | Status                                |
| Pleaded mark(s)                                                                                                    | Cho, Peter                                                                                                    | <u>97798511</u> 🗹                                                             | May 2, 2024                                | 041                                                               | CANDEEL<br>ND                                                     | .A 🕒                                  |
| <ul> <li>Opposer information</li> </ul>                                                                                                    |                                                                                                    |                                                                               |                                            |                                                                   |                                                                   |                                       |
| ✓ Pleading                                                                                                    | Priority and like                                                                                               | elihood of confusior<br>Section 2(d)                                          | n (                                        | The mark is m<br>Trademark Ad                                     | nerely descriptiv<br>at Section 2(e)(1)                           | e                                     |
| <ul> <li>Review and submit</li> <li>OMB No. 0651-0040 (Exp. 11/30/2026)</li> <li>Onder the Paperwork Reduction Act of<br/>1995, no persons are required to<br/>respond to a collection of information<br/>unless it displays a valid OMB control<br/>number.</li> </ul> | The mark is ge<br>Trademark Act                                                                                 | neric<br>Sections 1, 2 and 4                                                  | 5                                          | The mark is de Trademark Ac                                       | eceptively misdo                                                  | escriptive                            |
|                                                                                                    | The mark is pri<br>descriptive<br>Trademark Act                                                                 | marily geographica<br>Section 2(e)(2)                                         | lly (                                      | The mark is p<br>deceptively m<br>Trademark Ac                    | rimarily geogram<br>hisdescriptive<br>ot Section 2(e)(3           | phically<br>)                         |
|                                                                                                    | The mark is pri<br>Trademark Act                                                                                | marily merely a sur<br>Section 2(e)(4)                                        | name (                                     | The mark com<br>functional<br>Trademark Ac                        | nprises matter th<br>ot Section 2(e)(5                            | nat, as a whole, is<br>)              |
|                                                                                                    | No use of mark<br>application, am<br>statement of us<br>Trademark Act                                           | in commerce befor<br>nendment to allege<br>se was due<br>Section 1(a) and (c) | re (<br>use, or                            | No bona fide i<br>for identified<br>Trademark Ac                  | intent to use ma<br>goods or service<br>st Section 1(b), 4        | rk in commerce<br>es<br>4(e) or 66(a) |
|                                                                                                    | Failure to func<br>Trademark Act                                                                                | tion as a mark<br>Sections 1, 2 and 4                                         | 5                                          | The mark is no<br>not acquired o<br>Trademark Ac<br>Section 2(f)  | ot inherently dis<br>distinctiveness<br>at Sections 1, 2 a        | tinctive and has<br>ind 45; and       |
|                                                                                                    | Dilution by blue<br>Trademark Act                                                                               | rring<br>Sections 2 and 43(                                                   | c)                                         | Dilution by tar<br>Trademark Ac                                   | rnishment<br>ct Sections 2 and                                    | d 43(c)                               |
|                                                                                                    | Applicant not r<br>identified good<br>Trademark Act                                                             | ightful owner of ma<br>Is or services<br>Section 1                            | rk for (                                   | False suggest<br>persons, living<br>national symb<br>Trademark Ac | tion of a connec<br>g or dead, institu<br>pols<br>at Section 2(a) | tion with<br>utions, beliefs, or      |

Figure 12: Grounds for opposition

| Trademark Act Section 2(a)                                                                                                    | connection with wine or spirits, identifies a<br>place other than the origin of the goods<br>Trademark Act Section 2(a)                                                                                                    |
|----------------------------------------------------------------------------------------------------|----------------------------------------------------------------------------------------------------|
| Consists of or comprises the flag or coat of<br>arms or other insignia of the United States, or<br>of any State or municipality, or of any foreign<br>nation, or any simulation thereof<br>Trademark Act Section 2(b) | Consists of or comprises a name, portrait, or<br>signature of a living individual without written<br>consent, or the name, portrait, or signature of<br>a deceased president without the written<br>consent of the surviving spouse<br>Trademark Act Section 2(c) |
| Registration barred by claim or issue<br>preclusion<br>Mayer/Berkshire Corp. v. Berkshire Fashions<br>Inc., 424 F.3d 1229, 76 USPQ2d 1310 (Fed. Cir.<br>2005)                                                         | Fraud on the USPTO<br>In re Bose Corp., 580 F.3d 1240, 91 USPQ2d<br>1938 (Fed. Cir. 2009)                                                                                                    |
| Violates the provisions of Trademark Act<br>Section 4<br>Trademark Act Section 4 (collective and<br>certification marks) and Sections 14(3) and (5)                                                                   | Misuse of registration symbol<br>Copelands' Enterprises Inc. v. CNV Inc., 945<br>F.2d 1563, 20 USPQ2d 1295 (Fed. Cir. 1991)                                                                                                    |
| Title of single creative work<br>Trademark Act Sections 1,2 and 45, Mattel Inc.<br>v. Brainy Baby Co.,101 USPQ2d 1140 (TTAB<br>2011)                                                                                  |                                                                                                    |
| Other (please concisely indicate grounds and star                                                                                                    | tutory or common-law basis for opposition)                                                                                                    |
|                                                                                                    | 0/800 character limit                                                                                                    |

Figure 12: Grounds for opposition

#### 5.4 Opposer's pleaded mark

When you assert a likelihood of confusion or dilution claim (figure 13), you must identify:

- A mark that is the subject of a U.S registration or application,
- An unregistered mark that comprises or includes a design, or
- A trade name or unregistered mark that contains words only,

If your mark is the subject of a U.S. registration or application, you can search for the registration or application using its registration or application number.

You may enter no more than 49 marks and trade names.

| An official website of the | United States government Here's how you know ~                                                                                                    |                                                                                                    |                         |
|----------------------------|----------------------------------------------------------------------------------------------------|----------------------------------------------------------------------------------------------------|-------------------------|
| uspto                      |                                                                                                    | Patents                                                                                                    | orneySupport TestUser 👻 |
| Trademark Trial a          | nd Appeal Board (TTAB) Cente                                                                                                    | r                                                                                                    |                         |
| TTAB Center home New       | submission 🗸 TTAB home 🛛 TTAB Manual o                                                                                                    | of Procedure (TBMP)                                                                                                    | TTAB Center help -      |
|                            | Notice of opposition                                                                                                    | 3     2     3     4     5       Application     Opposition data     Opposer information     Pleading     Review and submit                                                                                        |                         |
|                            | You may navigate to any page in your<br>draft submission using the multistep<br>navigation tools provided on this page.                                                                                        | Opposer's pleaded mark(s) and/or trade name(s) *indicates required                                                                                                    |                         |
|                            | ~ Application                                                                                                    | You have indicated a ground for opposition based on your ownership of a trademark or trade name. Enter the trademark or trade name upon which you intend to rely in this proceeding. Enter no more than 49 marks. |                         |
|                            | <ul> <li>Opposition data</li> </ul>                                                                                                    |                                                                                                    |                         |
|                            | Goods/services oppose                                                                                                    | Assert U.S. registration or application<br>If you are asserting a mark which is the subject of a U.S. registration or application, enter the registration or                                                      |                         |
|                            | Grounds for opposition                                                                                                    | application number below. Information regarding the application or registration will be retrieved from a USPTO<br>database                                                                                        |                         |
|                            | Pleaded mark(s)                                                                                                    |                                                                                                    |                         |
|                            | ✓ Opposer information                                                                                                    | e.g. 88814682                                                                                                    |                         |
|                            | ✓ Pleading                                                                                                    | If you are not asserting a registered or applied-for trademark, add a trade name and/or an unregistered mark.                                                                                                    |                         |
|                            | ✓ Review and submit 2                                                                                                    | + Add unregistered trademark (comprising or including a design)                                                                                                    |                         |
|                            | OMB No. 0651-0040 (Exp. 09/30/2023)<br>Under the Paperwork Reduction Act of<br>1995, no persons are required to<br>respond to a collection of information<br>unless it displays a valid OMB control<br>number. | + Add trade name or unregistered trademark (words only)                                                                                                    |                         |
|                            | Previous <u>Cancel</u>                                                                                                    | Save session Continue                                                                                                    |                         |

Figure 13: Add trade name or mark(s)

## 5.5 Adding an unregistered mark that comprises or includes a design

Upload an image of the unregistered mark (figure 14). List the goods and/or services on which, or in connection with, you have used the mark. When finished, select "Add to list" and your mark will be added to the Opposer's pleaded mark(s) and/or trade name(s) page.

To add another unregistered mark, select "Add an unregistered trademark (comprising or including a design)" (figure 14).

| Add an unregistered trademark (comprising or incl                                                                             | luding a desigr                         | n)                                                                    | ×   |
|----------------------------------------------------------------------------------------------------|-----------------------------------------|-----------------------------------------------------------------------|-----|
|                                                                                                    |                                         | * Indicates required                                                  |     |
| Upload an image of the unregistered trademark, identify the with, and select <b>Add</b> to save these changes. Repeat these s | e goods and servi<br>teps to add additi | ices it has been used in connection<br>ional unregistered trademarks. |     |
| Unregistered mark *                                                                                                    |                                         |                                                                       |     |
|                                                                                                    | Choose file                             |                                                                       |     |
| You can attach one JPG file. Your image must have a width a 940-950 pixels and 300 DPI.                                       | nd height of                            |                                                                       |     |
| List of goods or services *                                                                                                   |                                         |                                                                       |     |
|                                                                                                    |                                         |                                                                       |     |
|                                                                                                    |                                         |                                                                       |     |
|                                                                                                    |                                         |                                                                       | -/- |
|                                                                                                    |                                         | 0/2000 character lim                                                  | it  |
| Cancel                                                                                                    |                                         | Add                                                                   |     |

Figure 14: Adding unregistered trademark including design

## 5.6 Adding a trade name or unregistered trademark (words only)

Input your trade name or unregistered mark in the displayed box (figure 15). List the goods and/or services on, or in connection with, which you have used the mark in the second input box. When finished, select "Add to list." TTAB Center will add your trade name or unregistered mark to the Opposer's pleaded mark(s) or trade name(s) page.

You may add other trade names or unregistered marks by selecting "Add trade name or unregistered trademark (words only)."

| Add a trade name or unregistered trademark (words only)                                                                                                    | ×                                                                                         |
|----------------------------------------------------------------------------------------------------|-------------------------------------------------------------------------------------------|
|                                                                                                    | * Indicates required                                                                      |
| Enter information about the trade name or unregistered trademark and sele <b>Cancel</b> , any information you entered will be lost. If you have more than one t you may add it when you return to the previous screen. | ct <b>Add</b> to save the changes. If you select<br>trade name or unregistered trademark, |
| Trade name or trademark *                                                                                                    |                                                                                           |
|                                                                                                    |                                                                                           |
| List of goods or services *                                                                                                    |                                                                                           |
|                                                                                                    |                                                                                           |
|                                                                                                    |                                                                                           |
|                                                                                                    |                                                                                           |
|                                                                                                    | 0/2000 character limit                                                                    |
| Cancel                                                                                                    | Add                                                                                       |

Figure 15: Adding trade name or mark(s) - words only

| Example of a completed | "Pleaded mark(s) | and/or trade name(s)" | page |
|------------------------|------------------|-----------------------|------|
|------------------------|------------------|-----------------------|------|

| An official website of the | e United States government Here's how you know >                                                                                                    | Patents                                                                                                    |                                                                                                    | AttorneySupport TestUser <del>-</del> |
|----------------------------|----------------------------------------------------------------------------------------------------|----------------------------------------------------------------------------------------------------|----------------------------------------------------------------------------------------------------|---------------------------------------|
| Trademark Trial a          | nd Appeal Board (TTAB) Cente                                                                                                    | er                                                                                                    |                                                                                                    |                                       |
| TTAB Center home New       | submission - TTAB home TTAB Manual                                                                                                    | of Procedure (TBMP)                                                                                                    |                                                                                                    | TTAB Center help 🗸                    |
|                            | Notice of opposition                                                                                                    | 2<br>Application Opposition data                                                                                                    | 3 4 5<br>Opposer Pleading Review and submit<br>information                                                                                                    |                                       |
|                            | You may navigate to any page in your<br>draft submission using the multistep<br>navigation tools provided on this page.                                                                                                    | Opposer's pleaded mark(s) and/o<br>You have indicated a ground for opposition ba-<br>trademark or trade name upon which you inter                                                                                                    | or trade name(s) * indicates required<br>sed on your ownership of a trademark or trade name. Enter the<br>nd to rely in this proceeding. Enter no more than 49 marks. |                                       |
|                            | Opposition data     Goods/services opposed     Grounds for opposition                                                                                                    | Assert U.S. registration or application<br>If you are asserting a mark which is the subjec<br>application number below. Information regard<br>database.                                                                                                    | t of a U.S. registration or application, enter the registration or<br>ing the application or registration will be retrieved from a USPTO                              |                                       |
|                            | <ul> <li>Pleaded mark(s)</li> <li>Opposer information</li> </ul>                                                                                                    | e.g. 88814682                                                                                                    | Q                                                                                                    |                                       |
|                            | ✓ Pleading                                                                                                    | If you are not asserting a registered or applied                                                                                                    | I-for trademark, add a trade name and/or an unregistered mark.                                                                                                    |                                       |
|                            | ✓ Review and submit                                                                                                    | + Add unregistered trademark (comprising                                                                                                    | or including a design)                                                                                                    |                                       |
|                            | Review and submit     Add unregistered trademark (comprising or including a design)     + Add trade name or unregistered trademark (words only)     OMB No.0651-0040 (Exp. 09/30/2023) Under the Paperwork Reduction Act of 1995, no persons are required to respond to a collection of information unless it displays a valid OMB control number.     Add trade name or unregistered trademark (words only)     Total marks entered: 2     Mark #1     Application no.     B8814682     Class 041. First Use: Feb 1, 2020 and First Use in     Commerce: Feb 1, 2020     Goods or services: Providing information in the fire education regarding healthcare     View trademark record      View trademark record | rk (words only)<br>X Delete<br>List of goods or services<br>Class 041. First Use: Feb 1, 2020 and First Use in<br>Commerce: Feb 1, 2020<br>Goods or Services: Providing information in the field of<br>education regarding healthcare<br>View trademark record [2] |                                                                                                    |                                       |
|                            |                                                                                                    | Mark #2<br>Unregistered mark                                                                                                    | ✓ Edit × Delete          List of goods or services         cat                                                                                                    |                                       |
|                            | Previous <u>Cancel</u>                                                                                                    |                                                                                                    | Save session Continue                                                                                                    |                                       |

Figure 16: Pleaded trade names or mark added

You may edit or delete the identified mark or trade name by selecting the "Edit" or "Delete" buttons (figure 16).

#### 5.5 Opposer information

If you tell TTAB Center to use one or more approved extensions of time to oppose, TTAB Center will add the name of the potential opposer in the extension to the "Opposer information" table. To add additional opposers, select "Add opposer." If the "Add opposer" option is not shown, TTAB Center has determined that the period for opposing an application without an extension has passed.

If you are not using an extension, select "Add opposer" information, indicate whether the opposer is a company or an individual, and provide the necessary information regarding the opposer. To review information, use the "Edit" icon in the "Actions" column.

If you have told TTAB Center to use an extension, and you want to remove the name of the potential opposer listed in the extension the displayed table, return to the "Application data" page and deselect the extension request associated with the opposer. You may also do this by using the delete icon under the "Actions" column.

Remove an opposer by going back to the application data page and deselecting the extension request associated with the opposer.

| An official website of the | United States government Here's how you know s                                                                                                    | ·                          |                                                                         |                                      |                          |                               |
|----------------------------|----------------------------------------------------------------------------------------------------|----------------------------|-------------------------------------------------------------------------|--------------------------------------|--------------------------|-------------------------------|
| uspto                      |                                                                                                    |                            | Patents 🛨 1                                                             | Trademarks 👻 Fees and payment        | ✓ Contact Us             | US Attorney Tester 🔫          |
| Trademark Trial a          | nd Appeal Board (TTAB) Cente                                                                                                    | er                         |                                                                         |                                      |                          |                               |
| TTAB Center home New       | submission - TTAB home TTAB Manual                                                                                                    | of Procedure (TBMP)        |                                                                         |                                      |                          | TTAB Center help <del>-</del> |
|                            | Notice of opposition                                                                                                    | 1<br>Application           | Opposition data     Oppose     informat                                 | er Pleading                          | (5)<br>Review and submit |                               |
|                            | You may navigate to any page in your draft submission using the multistep navigation tools provided on this page.                                                                                              | Opposer informati          | ON                                                                      | * inc                                | icates required          |                               |
|                            | ✓ Application                                                                                                    | information about the opp  | oser. If an opposer(s) is displayed,                                    | , please select one or more of t     | ne identified            |                               |
|                            | <ul> <li>Opposition data</li> </ul>                                                                                                    | opposers.                  |                                                                         |                                      |                          |                               |
|                            | <ul> <li>Opposer information</li> </ul>                                                                                                    | deselect the extension rec | n the list displayed below, please<br>juest associated with the opposer | return to the prior application of . | lata page and            |                               |
|                            | Opposer information                                                                                                    | Select opposer(s) *        |                                                                         | :                                    | 2 Opposer(s) selected    |                               |
|                            | Contact information                                                                                                    | Opposer name               |                                                                         |                                      |                          |                               |
|                            | Related proceeding(s)                                                                                                    |                            | Opposer address                                                         | Related extensions                   | Actions                  |                               |
|                            | ✓ Pleading                                                                                                    |                            | 123 STREET NAME                                                         |                                      | 1                        |                               |
|                            | ✓ Review and submit                                                                                                    | mike daly                  | UNITED STATES                                                           | 90807299                             | ×                        |                               |
|                            | OMB No. 0651-0040 (Exp. 09/30/2023)<br>Under the Paperwork Reduction Act of<br>1995, no persons are required to<br>respond to a collection of information<br>unless it displays a valid OMB control<br>number. | Jessica M Smith            | 260 MAIN ST<br>BELGIUM, WI 53004<br>UNITED STATES                       | 79308299                             | *<br>×                   |                               |
|                            | Previous                                                                                                    |                            |                                                                         | Save sess                            | ion Continue             |                               |

Figure 17: Remove opposer by deselecting the extension on the application data page

Remove an opposer using the "Action" column (figure 18).

| An official website of the United States government Here's how you know                                                         | <b>~</b>               |                                        |                                  |                         |                      |                               |
|----------------------------------------------------------------------------------------------------|------------------------|----------------------------------------|----------------------------------|-------------------------|----------------------|-------------------------------|
| uspto                                                                                                    |                        | Patents 👻                              | Trademarks 👻 🖡                   | ees and payment 👻 🤇     | Contact Us 👻 MyUSPTO | USAttorneySupport TestUser 🗸  |
| Trademark Trial and Appeal Board (TTAB) Cent                                                                                    | er                     |                                        |                                  |                         |                      |                               |
| TTAB Center home New submission - TTAB home TTAB Manual                                                                         | of Procedure (TBMP)    |                                        |                                  |                         |                      | TTAB Center help <del>-</del> |
| Notice of                                                                                                    |                        | 2<br>Opposition data                   |                                  | Pleading                | Beview and subm      | it                            |
| opposition                                                                                                    | Application            | opposition data                        | information                      | rteaung                 | Review and subm      |                               |
| You may navigate to any page in your<br>draft submission using the multistep<br>navigation tools provided on this page.         | Opposer inform         | ation                                  | dd opposer infor                 | mation" and then pro    | * indicates required |                               |
| ✓ Application                                                                                                    | information about the  | opposer. If an opposer(s) is           | displayed, pleas                 | se select one or more   | of the identified    |                               |
| ✓ Opposition data                                                                                                    |                        | for an also list discussed by t        |                                  |                         | tion data and        |                               |
| ∧ Opposer information                                                                                                    | deselect the extension | request associated with t              | ow, please returr<br>he opposer. | i to the prior applicat | tion data page and   |                               |
| Opposer information                                                                                                    | + Add opposer inform   | nation                                 |                                  |                         |                      |                               |
| Contact information                                                                                                    | Select opposer(s) *    |                                        |                                  |                         | 1 Opposer(s) select  | ed                            |
| Related proceeding(s)                                                                                                    | Opposer name           |                                        |                                  |                         |                      |                               |
| ✓ Pleading                                                                                                    |                        | Opposer address                        | Re                               | lated extensions        | Actions              |                               |
| ✓ Review and submit                                                                                                    | test user              | 11 Atlantic Ave<br>Nashville, TN 12345 | 5                                |                         | 1                    |                               |
| OMB No. 0651-0040 (Exp. 09/30/2023)<br>Under the Paperwork Reduction Act of                                                     |                        | UNITED STATES                          |                                  |                         | ×                    |                               |
| 1995, no persons are required to<br>respond to a collection of information<br>unless it displays a valid OMB control<br>number. |                        |                                        |                                  |                         |                      |                               |
| Previous <u>Cancel</u>                                                                                                    |                        |                                        |                                  | Save                    | session Continue     |                               |

Figure 18: Opposer information

Add opposer information modal (figure 19).

| of the United States government Here's how yo         | <u>ı know</u> ~                    |                       |                       |                          |        |                   |
|-------------------------------------------------------|------------------------------------|-----------------------|-----------------------|--------------------------|--------|-------------------|
| Add opposer                                           | information                        |                       |                       |                          | ×      | AyUSPTO USAttorne |
| al and Appeal B<br>New submission - T<br>Opposer type | *                                  |                       |                       | * indicates required     |        |                   |
| Notic                                                 |                                    | O Ind                 | vidual                |                          |        | 5                 |
| ODDOS Address *                                       |                                    |                       |                       |                          |        | and submit        |
| Current domic                                         | ile required for all parties. Indi | cate address of perma | nent legal residence  | (for individuals) or pri | ncipal |                   |
| place of busin<br>You may naviga                      | ess (for entities).                |                       |                       |                          |        |                   |
| draft submissio Country *                             |                                    |                       |                       |                          |        | ired              |
| navigation tools UNITED STA                           | ES                                 | \$                    |                       |                          |        |                   |
| ✓ Applicatic Address line 1                           | *                                  | Addre                 | ess line 2 (Optional) |                          |        | iested            |
| Ormanikia                                             |                                    |                       |                       |                          |        |                   |
| City *                                                |                                    | State                 | Territory *           | Zip code *               |        | and               |
| ∧ Opposer i                                           |                                    |                       |                       | •                        |        |                   |
| Connega                                               |                                    |                       | •                     |                          |        |                   |
| Canaal                                                |                                    |                       |                       |                          | Add    |                   |
| Contact                                               |                                    |                       |                       |                          | Ααα    | r(s) selected     |
| Related proceeding(s)                                 | Opposer name                       |                       |                       |                          |        |                   |
|                                                       |                                    | Opposer addres        | s Re                  | lated extensions         | Act    | tions             |

Figure 19: Add opposer information modal

#### 5.6 Contact information

TTAB requires information to contact the opposer or its representative during the opposition. Depending on your role (trademark attorney, Canadian attorney, attorney support, trademark owner or interested party), you may use information already available to TTAB Center. Otherwise, you will have to add the information yourself. Select how you want to add the contact information using the drop-down menu provided on the "Contact information" page (figure 20). The instructions that appear are specific to each of the four user roles. For further information, refer to the section of this user guide which is appropriate to your role.

| An official website of the | United States government Here's how you know                                                                                                    | ,                                                                                                    |                            |
|----------------------------|----------------------------------------------------------------------------------------------------|----------------------------------------------------------------------------------------------------|----------------------------|
| uspto                      |                                                                                                    | Patents                                                                                                    | AttorneySupport TestUser 👻 |
| TTAR Contor home New       | nd Appeal Board (TTAB) Cente                                                                                                    |                                                                                                    | TTAR Contor boln -         |
| TAB Cetter Home New:       | Notice of<br>opposition                                                                                                    | 1 Proceeding (1 BMP)<br>2 3 6<br>Application Opposition data Opposer Pleading Review and submit<br>information                         | That center netbe          |
|                            | You may navigate to any page in your<br>draft submission using the multistep<br>navigation tools provided on this page.                                                                                        | Contact information * indicates required                                                                                               |                            |
|                            | ~ Application                                                                                                    | Attorney contact information<br>Please enter the attorney's contact information, which TTAB will use for communications regarding this |                            |
|                            | ✓ Opposition data                                                                                                    | proceeding.                                                                                                    |                            |
|                            | <ul> <li>Opposer information</li> </ul>                                                                                                    |                                                                                                    |                            |
|                            | Opposer information                                                                                                    |                                                                                                    |                            |
|                            | Contact information                                                                                                    |                                                                                                    |                            |
|                            | Related proceeding(s)                                                                                                    |                                                                                                    |                            |
|                            | ✓ Pleading                                                                                                    |                                                                                                    |                            |
|                            | ✓ Review and submit                                                                                                    |                                                                                                    |                            |
|                            | OMB No. 0651-0040 (Exp. 09/30/2023)<br>Under the Paperwork Reduction Act of<br>1995, no persons are required to<br>respond to a collection of information<br>unless it displays a valid OMB control<br>number. |                                                                                                    |                            |
|                            | Previous Cancel                                                                                                    | Save session Continue                                                                                                    |                            |

Figure 20: Starting screen for contact information

#### Trademark owner or Interested party

The instructions in this section are for users proceeding without legal representation, known as trademark owners or interested parties.

As a trademark owner or an interested party, you may use the contact information from an extension you have selected or your USPTO.gov account. To choose which option you want to apply, use Select source" in the drop-down menu.

#### **MyUSPTO**

To add yourself as the contact for this opposition, select "MyUSPTO" from the drop-down menu (figure 21). TTAB Center will then import your contact information from your MyUSPTO account. If the uploaded contact information is not current, first update your MyUSPTO account and then upload the MyUSPTO information again.

You may enter a docket or reference number in the field provided.

You may also enter up to 10 secondary email addresses. TTAB will send correspondence regarding the opposition to the secondary email addresses in addition to the primary email address.

| An official website of the | United States government Here's how you know ~                                                                                                    |                                                                                                    |                                          | Datants – Trademarks – Fee                                                                         | es and navment 👻 Cor                       | ntactils - MuliSDTO Test TTAB - |
|----------------------------|----------------------------------------------------------------------------------------------------|----------------------------------------------------------------------------------------------------|------------------------------------------|----------------------------------------------------------------------------------------------------|--------------------------------------------|---------------------------------|
| Trademark Trial a          | nd Anneal Board (TTAB) Cente                                                                                                    | ۱۲                                                                                                    |                                          |                                                                                                    |                                            |                                 |
| TTAB Center home New       | submission - TTAB home TTAB Manual                                                                                                    | of Procedure (TBMP)                                                                                                    |                                          |                                                                                                    |                                            | TTAB Center help -              |
|                            |                                                                                                    |                                                                                                    |                                          |                                                                                                    |                                            |                                 |
|                            | Notice of                                                                                                    | 1 2                                                                                                    | (                                        | 3 4                                                                                                | 5                                          |                                 |
|                            | opposition                                                                                                    | Application Oppositio                                                                                                    | n data Opj<br>infor                      | poser Pleading<br>mation                                                                           | Review and s                               | ubmit                           |
|                            | You may navigate to any page in your<br>draft submission using the multistep<br>navigation tools provided on this page.                                                                                        | Contact information                                                                                                    |                                          |                                                                                                    | * indicates required                       |                                 |
|                            | ✓ Application                                                                                                    | Opposer's contact information<br>Please enter the opposer's contact i                                                                                                    | nformation, which T                      | TAB will use for communicati                                                                       | ions regarding this                        |                                 |
|                            | ✓ Opposition data                                                                                                    | proceeding. 🕦                                                                                                    |                                          |                                                                                                    |                                            |                                 |
|                            | ∧ Opposer information                                                                                                    | Use contact information from My U                                                                                                    | SPTO  v or the opposition an             | d wish to add yourself as the                                                                      | contact for this                           |                                 |
|                            | Opposer information                                                                                                    | opposition, you may select "My l<br>your contact information from your                                                                                                    | JSPTO" from the dro<br>our My USPTO acco | op-down menu. TTAB Center<br>unt. To change any informatio                                         | will then access<br>on, you must first     |                                 |
|                            | Contact information                                                                                                    | update the information in your w                                                                                                    |                                          |                                                                                                    |                                            |                                 |
|                            | Related proceeding(s)                                                                                                    | First name *                                                                                                    | Middle initial                           | Last name *                                                                                        | Suffix                                     |                                 |
|                            | ✓ Pleading                                                                                                    | Test                                                                                                    |                                          | TTAB                                                                                               |                                            |                                 |
|                            | ✓ Review and submit                                                                                                    | Business name                                                                                                    |                                          |                                                                                                    |                                            |                                 |
|                            | OMB No. 0651-0040 (Exp. 09/30/2023)<br>Under the Paperwork Reduction Act of<br>1995, no persons are required to<br>respond to a collection of information<br>unless it displays a valid OMB control<br>number. | Telephone number         4015786652         Address *         Country *         UNITED STATES         Address line 1 *         2387 Clements Ferry Rd         City *         Charleston         Primary email address * (*)         (You may enter only one address.)         testuser.ttab@gmail.com         Secondary email address         (You may enter up to 10 addresses.)         testuser2.ttab@gmail.com × | ¢                                        | Address line 2 (Optional) State/Territory * SOUTH CAROLINA  \$ s to which the Board will also +Add | Zip code *<br>29492<br>transmit correspond | dence.)                         |
|                            | Previous <u>Cancel</u>                                                                                                    |                                                                                                    |                                          | Sav                                                                                                | e session Con                              | tinue                           |
|                            |                                                                                                    |                                                                                                    |                                          |                                                                                                    |                                            |                                 |

Figure 21: Contact information - MyUSPTO

#### Granted extension of time

If you are the contact in an extension, you may import your contact information from the extension (figure 22). Choose the extension number in the dropdown to import the contact information from that extension.

The information imported from an extension may not be changed. If your contact information in the extension is not current, select the MyUSPTO option from the drop-down and import your information from MyUSPTO.

You may add a docket or reference number in the appropriate field.

You may also add up to 10 secondary email addresses which TTAB will use in addition to the primary email address for opposition correspondence.

| pto<br>Jemark Trial and Ap | neal Board (TTAB) Cente                                                                                | r                                                                      | F                  | Patents 👻 Trademarks 👻 Fees               | s and payment 👻 Contact Us 👻 | MyUSPTO Tes |
|----------------------------|----------------------------------------------------------------------------------------------------|------------------------------------------------------------------------|--------------------|-------------------------------------------|------------------------------|-------------|
| Center home New submissi   | ion - TTAB home TTAB Manual o                                                                          | of Procedure (TBMP)                                                    |                    |                                           |                              | TTAB Cent   |
| N                          | otice of                                                                                               | • •                                                                    |                    |                                           |                              |             |
|                            |                                                                                                    | Application Opposition                                                 | data Op            | ooser Pleading                            | Review and submit            |             |
| op                         | position                                                                                               |                                                                        | infor              | mation                                    |                              |             |
| You m<br>draft s<br>naviga | ay navigate to any page in your<br>submission using the multistep<br>tion tools provided on this page. | Contact information                                                    |                    |                                           | * indicates required         |             |
| ~ A                        | pplication 🛛 📀                                                                                         | Opposer's contact information<br>Please enter the opposer's contact in | formation, which T | TAB will use for communication            | ons regarding this           |             |
| <b>∨</b> 0                 | pposition data                                                                                         | proceeding.                                                            |                    |                                           |                              |             |
| ~ 0                        | pposer information                                                                                     | Use contact information from Extens                                    | ion 97340770-Kar   | en Smith 🗸                                |                              |             |
|                            | Opposer information                                                                                    | First name *                                                           | Middle initial     | Last name *                               | Suffix                       |             |
|                            | Contact information                                                                                    | Karen                                                                  |                    | Smith                                     |                              |             |
|                            | Deleted are see dire (s)                                                                               | Business name                                                          |                    |                                           |                              |             |
|                            | Related proceeding(s)                                                                                  |                                                                        |                    |                                           |                              |             |
| ✓ P                        | leading                                                                                                | Telephone number                                                       |                    |                                           |                              |             |
| ~ R                        | leview and submit                                                                                      | 2401112222                                                             |                    |                                           |                              |             |
|                            |                                                                                                    | Address *                                                              |                    |                                           |                              |             |
| Under                      | the Paperwork Reduction Act of                                                                         | Country *                                                              |                    |                                           |                              |             |
| 1995,<br>respon            | no persons are required to<br>Id to a collection of information                                        | UNITED STATES                                                          | ¢                  |                                           |                              |             |
| unless                     | it displays a valid OMB control<br>er.                                                                 | Address line 1 *                                                       |                    | Address line 2 (Optional)                 |                              |             |
|                            |                                                                                                    | 930 ROSE AVE                                                           |                    |                                           |                              |             |
|                            |                                                                                                    | City *                                                                 |                    | State/Territory *                         | Zip code *                   |             |
|                            |                                                                                                    | ROCKVILLE                                                              |                    | MARYLAND \$                               | 20852                        |             |
|                            |                                                                                                    | Primary email address * 🛈<br>(You may enter only one address.)         |                    |                                           |                              |             |
|                            |                                                                                                    | testuser.ttab@gmail.com                                                |                    |                                           |                              |             |
|                            |                                                                                                    | Secondary email address<br>(You may enter up to 10 addresses, Ti       | nese are addresses | s to which the Board will also t<br>+ Add | transmit correspondence.)    |             |
| Pr                         | evious <u>Cancel</u>                                                                                   |                                                                        |                    | Save                                      | e session Continue           |             |

Figure 22: Contact information - extension

#### Add an attorney

To designate a U.S.-licensed attorney as the contact for the opposition, send your draft to the attorney or a sponsored member of their staff – only they may add the attorney contact and bar membership information, and only the attorney may make the necessary certification regarding their membership in a U.S. bar.

To send to the attorney or a sponsored member of their staff, select "Send to attorney" (figure 23). You may not file your opposition with the TTAB until the attorney or staff member completes the "Contact

information" and the attorney makes the necessary certification that they are a member of a U.S. bar.

To work on another section before sending the draft to an attorney, navigate to that section using the multi-step navigation tools provided on this page.

| An official website of the | United States government Here's how you know ~                                                                                                    | Datante - Tradamarke - Ease and normant - Contact lie                                                                                                    |                       |
|----------------------------|----------------------------------------------------------------------------------------------------|----------------------------------------------------------------------------------------------------|-----------------------|
| Trademark Trial a          | nd Appeal Board (TTAB) Cente                                                                                                    | Patentis V Trademarks V Fees and payment V Contact us                                                                                                    | ▼ My03PT0 Test TIAB ▼ |
| TTAB Center home New       | submission - TTAB home TTAB Manual                                                                                                    | of Procedure (TBMP)                                                                                                    | TTAB Center help -    |
|                            | Notice of                                                                                                    |                                                                                                    |                       |
|                            | NOTICE OT                                                                                                    | 1 2 3 4 5                                                                                                    |                       |
|                            | opposition                                                                                                    | Application Opposition data Opposer Pleading Review and submit                                                                                                    |                       |
|                            | You may navigate to any page in your<br>draft submission using the multistep<br>navigation tools provided on this page.                                   | Contact information * indicates required                                                                                                    |                       |
|                            | ✓ Application                                                                                                    | Attorney contact information<br>Please enter the attorney's contact information, which TTAB will use for communications regarding this                                            |                       |
|                            | <ul> <li>Opposition data</li> </ul>                                                                                                    | proceeding. 0                                                                                                    |                       |
|                            | <ul> <li>Opposer information</li> </ul>                                                                                                    | Use contact information from Add an attorney   Only a U.S. attorney or a <u>sponsored member of their staff</u> I may add attorney contact information. <u>Send</u>               |                       |
|                            | Opposer information                                                                                                    | a notification to them to add attorney contact information.                                                                                                    |                       |
|                            | Contact information                                                                                                    | You may continue working on other sections using the navigation panel on the left side of the page before<br>you send a notification.                                             |                       |
|                            | Related proceeding(s)                                                                                                    | First name * Middle initial Last name * Suffix                                                                                                    |                       |
|                            | ✓ Pleading                                                                                                    |                                                                                                    |                       |
|                            | ✓ Review and submit                                                                                                    | Law firm or company name                                                                                                    |                       |
|                            | OMB No. 0651-0040 (Exp. 09/30/2023)<br>Under the Paperwork Reduction Act of<br>1995, no persons are required to<br>respond to a collection of information | Docket number                                                                                                    |                       |
|                            | unless it displays a valid OMB control<br>number.                                                                                                    | Bar membership *                                                                                                    |                       |
|                            |                                                                                                    | Year of admission U.S. State/Commonwealth/Territory Membership number                                                                                                    |                       |
|                            |                                                                                                    | ¢ •                                                                                                    |                       |
|                            |                                                                                                    | This attorney of record is an active member in good standing of the bar of the highest court of a U.S. state,<br>the District of Columbia, or any U.S. commonwealth or territory. |                       |
|                            |                                                                                                    | Telephone number                                                                                                    |                       |
|                            |                                                                                                    |                                                                                                    |                       |
|                            |                                                                                                    | Address *                                                                                                    |                       |
|                            |                                                                                                    | Country *                                                                                                    |                       |
|                            |                                                                                                    | UNITED STATES \$                                                                                                    |                       |
|                            |                                                                                                    | Address line I * Address line 2 (Optional)                                                                                                    |                       |
|                            |                                                                                                    | City * State/Territory * Zip code *                                                                                                    |                       |
|                            |                                                                                                    | \$                                                                                                    |                       |
|                            |                                                                                                    | Primary email address * 🕕<br>(You may enter only one address.)                                                                                                    |                       |
|                            |                                                                                                    | Secondary email address<br>(You may enter up to 10 addresses. These are addresses to which the Board will also transmit correspondence.)                                          |                       |
|                            | Previous <u>Cancel</u>                                                                                                    | Save session Continue                                                                                                    |                       |

Figure 23: Contact information - add attorney

#### Add a contact

If you do not want to import contact information and want to enter the contact information yourself, you may do so by completing all required fields (figure 24).

You may add a docket or reference number in the appropriate field.

You may also add up to 10 secondary email addresses which TTAB will use in addition to the primary email address for opposition correspondence.

| An official website of the | United States government <u>Here's how you know</u> ~                                                                                                    |                                                                                                    |                    | Patents ▼ Trademarks <del>▼</del> Fees and pay   | ment 👻 Contact Us 👻         | MyUSPTO Test TTAB -           |
|----------------------------|----------------------------------------------------------------------------------------------------|----------------------------------------------------------------------------------------------------|--------------------|--------------------------------------------------|-----------------------------|-------------------------------|
| Trademark Trial a          | nd Appeal Board (TTAB) Cente                                                                                                    | r                                                                                                    |                    |                                                  |                             |                               |
| TTAB Center home New       | submission - TTAB home TTAB Manual o                                                                                                    | of Procedure (TBMP)                                                                                          |                    |                                                  |                             | TTAB Center help <del>-</del> |
|                            |                                                                                                    |                                                                                                    |                    |                                                  |                             |                               |
|                            | Notice of                                                                                                    | 0                                                                                                    | (                  | 3 4                                              | 5                           |                               |
|                            | opposition                                                                                                    | Application Opposition                                                                                       | data Op<br>infor   | poser Pleading I<br>mation                       | Review and submit           |                               |
|                            | You may navigate to any page in your<br>draft submission using the multistep<br>navigation tools provided on this page.<br>Application                                                                         | Contact information<br>Opposer's contact information<br>Please enter the opposer's contact in<br>proceeding. | formation, which T | * indica<br>TAB will use for communications rega | tes required<br>arding this |                               |
|                            |                                                                                                    | Use contact information from Add a                                                                           | contact            | ~                                                |                             |                               |
|                            | <ul> <li>Opposer information</li> </ul>                                                                                                    | First name *                                                                                                 | Middle initial     | Last name *                                      | Suffix                      |                               |
|                            | Opposer information                                                                                                    |                                                                                                    |                    |                                                  |                             |                               |
|                            | Contact information                                                                                                    | Business name                                                                                                |                    |                                                  |                             |                               |
|                            | Related proceeding(s)                                                                                                    |                                                                                                    |                    |                                                  |                             |                               |
|                            | ✓ Pleading                                                                                                    | Telephone number                                                                                             |                    |                                                  |                             |                               |
|                            | ✓ Review and submit                                                                                                    |                                                                                                    |                    |                                                  |                             |                               |
|                            | OMB No. 0651-0040 (Exp. 09/30/2023)<br>Under the Paperwork Reduction Act of<br>1995, no persons are required to<br>respond to a collection of information<br>unless it displays a valid OMB control<br>number. | Address *<br>Country *<br>UNITED STATES<br>Address line 1 *                                                  | \$                 | Address line 2 (Optional)                        |                             |                               |
|                            |                                                                                                    | City *                                                                                                    |                    | State/Territory * Zip co                         | de *                        |                               |
|                            |                                                                                                    |                                                                                                    |                    | \$                                               |                             |                               |
|                            |                                                                                                    | Primary email address * 🚺<br>(You may enter only one address.)                                               |                    |                                                  |                             |                               |
|                            |                                                                                                    | Secondary email address<br>(You may enter up to 10 addresses. Th                                             | nese are addresses | to which the Board will also transmit            | correspondence.)            |                               |
|                            |                                                                                                    |                                                                                                    |                    | + Add                                            |                             |                               |
|                            | Previous Cancel                                                                                                    |                                                                                                    |                    | Save sessio                                      | n Continue                  |                               |

Figure 24: Contact information - add contact

## Trademark attorney

The instructions in this section are for users who are U.S.- licensed attorneys. You have four options for identifying a contact for the opposition.

#### **MyUSPTO**

To import your contact and bar information from your MyUSPTO account, select "MyUSPTO" from the drop-down menu (figure 25). If your contact information is not current, you must first update your MyUSPTO account and then upload the MyUSPTO information again.

You must also certify that you are a member a bar of the highest court of any U.S. state, the District of Columbia or any U.S. commonwealth or territory. If you are a member of more than one bar, designate one bar from drop-down menu and make the certification by marking the adjacent box.

You may enter a docket or reference number in the field provided.

You may also enter up to 10 secondary email addresses. TTAB will send correspondence regarding the opposition to the secondary email addresses in addition to the primary email address.

| rk Trial and Appeal Board (TTAB) Cent                                                                                   | er                                                   |                                                     |                                                                                                    |                                  |                            |  |  |
|----------------------------------------------------------------------------------------------------|------------------------------------------------------|-----------------------------------------------------|----------------------------------------------------------------------------------------------------|----------------------------------|----------------------------|--|--|
| er nome New submission + TTAB nome TTAB Manual                                                                          | or procedure (TBMP)                                  |                                                     |                                                                                                    |                                  |                            |  |  |
| Notice of                                                                                                    | 0                                                    |                                                     |                                                                                                    | - (4)                            |                            |  |  |
| opposition                                                                                                    | Application                                          | Opposition data                                     | Opposer<br>information                                                                                                    | Pleading                         | Review and submit          |  |  |
| You may navigate to any page in your<br>draft submission using the multistep<br>navigation tools provided on this page. | Contact inform                                       | ation                                               |                                                                                                    |                                  | * indicates required       |  |  |
| <ul> <li>Application</li> </ul>                                                                                         | Attorney contact in<br>Please enter the attor        | nformation                                          | which TTAB will                                                                                                    | use for communicatio             | ns regarding this          |  |  |
| <ul> <li>Opposition data</li> </ul>                                                                                     | proceeding.                                          |                                                     |                                                                                                    |                                  |                            |  |  |
| <ul> <li>Opposer information</li> </ul>                                                                                 | Use contact information                              | on from MyUSPTO                                     | ✓                                                                                                    |                                  | - to the this              |  |  |
| Opposer information                                                                                                    | opposition, you ma<br>your contact infor             | ay select "MyUSPTO" fro<br>mation from your MyUSP   | the opposition and wish to add yourself as the contact for this<br>>TO" from the drop-down menu. TTAB Center will then access<br>MyUSPTO account. To change any information, you must first |                                  |                            |  |  |
| Contact information                                                                                                    | update the inform                                    | ation in your MyUSPTO a                             | iccount                                                                                                    |                                  |                            |  |  |
| Related proceeding(s)                                                                                                   | First name *                                         | Middle                                              | initial Last n                                                                                                    | ame *                            | Suffix                     |  |  |
| ✓ Pleading                                                                                                    | Trademark                                            | A                                                   | Attor                                                                                                    | neyTwo                           |                            |  |  |
| - Review and submit                                                                                                    | Law firm or company                                  | name                                                |                                                                                                    |                                  |                            |  |  |
| <ul> <li>Review and submit</li> </ul>                                                                                   | BAH                                                  |                                                     |                                                                                                    |                                  |                            |  |  |
| OMB No. 0651-0040 (Exp. 09/30/2023)<br>Under the Paperwork Reduction Act of                                             | Docket or reference n<br>If applicable, enter the de | number<br>ocket or reference number.                |                                                                                                    |                                  |                            |  |  |
| respond to a collection of information                                                                                  |                                                      |                                                     |                                                                                                    |                                  |                            |  |  |
| number.                                                                                                    | Bar membership *                                     | 141- /T                                             |                                                                                                    | an bian an an bian               |                            |  |  |
|                                                                                                    | U.S. State/Commonwo                                  | ealth/lerritory, year of a                          | amission, membe                                                                                                    | rsnip number                     |                            |  |  |
|                                                                                                    | CALIFORNIA, 2023,                                    | Membership number XY                                | 2                                                                                                    |                                  | Ť                          |  |  |
|                                                                                                    | This attorney of re<br>the District of Colu          | cord is an active membe<br>umbia, or any U.S. commo | r in good standing<br>onwealth or territo                                                                                                    | g of the bar of the high<br>ory. | est court of a U.S. state, |  |  |
|                                                                                                    | Telephone number                                     |                                                     |                                                                                                    |                                  |                            |  |  |
|                                                                                                    | 1231231231                                           |                                                     |                                                                                                    |                                  |                            |  |  |
|                                                                                                    | Address *                                            |                                                     |                                                                                                    |                                  |                            |  |  |
|                                                                                                    | Country *                                            |                                                     |                                                                                                    |                                  |                            |  |  |
|                                                                                                    | UNITED STATES                                        |                                                     | \$                                                                                                    |                                  |                            |  |  |
|                                                                                                    | Address line 1 *                                     |                                                     | Addre                                                                                                    | ess line 2 (Optional)            |                            |  |  |
|                                                                                                    | 123 Main Street                                      |                                                     |                                                                                                    |                                  |                            |  |  |
|                                                                                                    | City *                                               |                                                     | State/                                                                                                    | Territory *                      | Zip code *                 |  |  |
|                                                                                                    | Charleston                                           |                                                     | SOU                                                                                                    | TH CAROLINA \$                   | 29492                      |  |  |
|                                                                                                    | Primary email addres<br>(You may enter only o        | es * 📵<br>ne address.)                              |                                                                                                    |                                  |                            |  |  |
|                                                                                                    | testuser.another.tma                                 | attorney.ttab@gmail.com                             |                                                                                                    |                                  |                            |  |  |
|                                                                                                    | Secondary email add<br>(You may enter up to 1        | ress<br>10 addresses. These are a                   | addresses to whic                                                                                                    | h the Board will also tr         | ansmit correspondence.)    |  |  |
|                                                                                                    |                                                      |                                                     | + A                                                                                                    | dd                               |                            |  |  |
|                                                                                                    | testuser.ttab@gmail.                                 | .com ×                                              |                                                                                                    |                                  |                            |  |  |
|                                                                                                    |                                                      |                                                     |                                                                                                    |                                  |                            |  |  |

Figure 25: Attorney contact information - MYUSPTO

#### Extension of time to oppose

You may import your contact information from an extension by choosing the extension in the dropdown (figure 26).

The information imported from an extension may not be changed. If your contact information in the extension is not current, select "MyUSPTO" from the dropdown and import your information from MyUSPTO.

You may add a docket or reference number in the appropriate field.

You may also add up to 10 secondary email addresses which TTAB will also use in addition to the primary email address for opposition correspondence.

You must also affirm that you are an active member in good standing of the bar of the highest court of that U.S. state, the District of Columbia or any U.S. commonwealth or territory.

| ato                                                                                                    |                                                                                                    |                    |                              |                           |         |
|----------------------------------------------------------------------------------------------------|----------------------------------------------------------------------------------------------------|--------------------|------------------------------|---------------------------|---------|
|                                                                                                    |                                                                                                    | Patents            |                              | payment 👻 Contact Us 👻    | MyUSPTO |
| mark Trial and Appeal Board (TTAB) Cen                                                                                                    | ter                                                                                                |                    |                              |                           |         |
| Center home New submission - TTAB home TTAB Manua                                                                                                    | al of Procedure (TBMP)                                                                             |                    |                              |                           |         |
| Notice of                                                                                                    | 00                                                                                                 |                    | 34                           | 5                         |         |
| opposition                                                                                                    | Application Opposition                                                                             | data Op<br>infor   | poser Pleadin<br>mation      | Review and subn           | nit     |
| You may navigate to any page in your<br>draft submission using the multistep<br>navigation tools provided on this page.                                                            | Contact information                                                                                |                    |                              | * indicates required      |         |
| ✓ Application                                                                                                    | Attorney contact information<br>Please enter the attorney's contact in                             | formation, which 1 | TAB will use for communic    | cations regarding this    |         |
| <ul> <li>Opposition data</li> </ul>                                                                                                    | proceeding.                                                                                        |                    |                              |                           |         |
| <ul> <li>Opposer information</li> </ul>                                                                                                    | Use contact information from Exten                                                                 | sion 98009817-Pat  | ricia Vazquez 🗸              |                           |         |
| Opposer information                                                                                                    | First name *                                                                                       | Middle initial     | Last name *                  | Suffix                    |         |
| S Contact information                                                                                                    | Patricia                                                                                           |                    | vazquez                      |                           |         |
| Related proceeding(s)                                                                                                    | Business name                                                                                      |                    |                              |                           |         |
| ✓ Pleading                                                                                                    | Telephone number                                                                                   |                    |                              |                           |         |
| <ul> <li>Review and submit</li> </ul>                                                                                                    | 703-777-7777                                                                                       |                    |                              |                           |         |
| OMB No. 0651-0040 (Exp. 09/30/2023)<br>Under the Papervork Reduction Act of<br>1995s, no persons are required to<br>respond to a collection of information<br>under it information | Address *<br>Country *<br>UNITED STATES                                                            | \$                 |                              |                           |         |
| number.                                                                                                    | Address line 1 *                                                                                   |                    | Address line 2 (Optional     | 1)                        |         |
|                                                                                                    | 123 FAIRFAX ST                                                                                     |                    |                              | -                         |         |
|                                                                                                    |                                                                                                    |                    | State/Territory *            | 21p code *                |         |
|                                                                                                    | Primary email address *<br>(You may enter only one address.)<br>testuser.tmattorney.ttab@gmail.com | n                  |                              | LLUUL                     |         |
|                                                                                                    | Secondary email address<br>(You may enter up to 10 addresses. T                                    | hese are addresse  | s to which the Board will al | so transmit correspondenc | :e.)    |
|                                                                                                    | sintia.angarita@uspto.gov ×                                                                        |                    | · Add                        |                           |         |

Figure 26: Attorney contact information - extension

#### Add an attorney

To designate another U.S.-licensed attorney as the contact for the opposition, send your draft to the other attorney or a sponsored member of their staff - they may add the attorney contact and bar membership information (figure 27). Only the attorney may make the necessary certification regarding their membership in a U.S. bar.

To send to the attorney or a member of their staff, select **Continue**.

To work on another section before sending the draft to another attorney, navigate to that section using the multi-step navigation tools provided.

| An official website of the United States government <u>Here's how you know</u> ~                                                                          | Patents + Trademarks + Fees and payment + Contact Us + MyUSPTO US Attorney                                                                                                    |
|----------------------------------------------------------------------------------------------------|----------------------------------------------------------------------------------------------------|
| ademark Trial and Appeal Board (TTAB) Center                                                                                                    | r<br>f Procedure (TRMP) TTAR Cent                                                                                                    |
|                                                                                                    |                                                                                                    |
| Notice of                                                                                                    |                                                                                                    |
| opposition                                                                                                    | Application Opposition data <b>Opposer</b> Pleading Review and submit<br>information                                                                                           |
| You may navigate to any page in your<br>draft submission using the multistep<br>navigation tools provided on this page.                                   | Contact information *indicates required                                                                                                    |
| <ul> <li>Application</li> </ul>                                                                                                    | Attorney contact information Please enter the attorney's contact information, which TTAB will use for communications regarding this                                            |
| <ul> <li>Opposition data</li> </ul>                                                                                                    | proceeding.                                                                                                    |
| <ul> <li>Opposer information</li> </ul>                                                                                                    | Use contact information from [Add an attorney  Only a U.S. attorney or a <u>sponsored member of their staff</u> [2] may add attorney contact information. <u>Send</u>          |
| Opposer information                                                                                                    | a notification to them to add attorney contact information.                                                                                                    |
| Contact information                                                                                                    | you send a notification.                                                                                                    |
| Related proceeding(s)                                                                                                    | First name * Middle initial Last name * Suffix                                                                                                    |
| ✓ Pleading                                                                                                    |                                                                                                    |
| ✓ Review and submit                                                                                                    | Law firm or company name                                                                                                    |
| OMB No. 0651-0040 (Exp. 09/30/2023)<br>Under the Paperwork Reduction Act of<br>1995, no persons are required to<br>respond to a collection of information | Docket number                                                                                                    |
| unless it displays a valid OMB control<br>number.                                                                                                    | Bar membership *                                                                                                    |
|                                                                                                    | Year of admission U.S. State/Commonwealth/Territory Membership number                                                                                                    |
|                                                                                                    | ¢ \$                                                                                                    |
|                                                                                                    | This attorney of record is an active member in good standing of the bar of the highest court of a U.S. state, the District of Columbia, or any U.S. commonwealth or territory. |
|                                                                                                    | Telephone number                                                                                                    |
|                                                                                                    | Address *                                                                                                    |
|                                                                                                    | Country *                                                                                                    |
|                                                                                                    | UNITED STATES \$                                                                                                    |
|                                                                                                    | Address line 1 * Address line 2 (Optional)                                                                                                    |
|                                                                                                    |                                                                                                    |
|                                                                                                    | City * State/Territory * Zip code *                                                                                                    |
|                                                                                                    | \$                                                                                                    |
|                                                                                                    | Primary email address * ①<br>(You may enter only one address.)                                                                                                    |
|                                                                                                    |                                                                                                    |
|                                                                                                    | Secondary email address<br>(You may enter up to 10 addresses. These are addresses to which the Board will also transmit correspondence.)                                       |
| Previous Cancel                                                                                                    | Save session Continue                                                                                                    |

Figure 27: Attorney contact information - add attorney

#### Add a contact

An individual or a corporate officer who does not have a trademark attorney role, may be the contact in this proceeding. Enter the contact information for this individual in the fields provided (figure 28). Those fields marked with an asterisk are required fields.

You may add a docket or reference number in the designated field.

You may also add up to 10 secondary email addresses which TTAB will also use for sending correspondence regarding the opposition.

| Trial and Appeal Board (TTAB) Cente                                                                                     | f Drogoduro (TRMD)                                                     | Patents             | <ul> <li>Trademarks - Fees and payme</li> </ul> | ent                    |
|----------------------------------------------------------------------------------------------------|------------------------------------------------------------------------|---------------------|-------------------------------------------------|------------------------|
|                                                                                                    | r Procedure (TBMP)                                                     |                     |                                                 |                        |
| Notice of                                                                                                    | 00                                                                     |                     | 3 4                                             | 5                      |
| opposition                                                                                                    | Application Oppositio                                                  | n data Op<br>infor  | poser Pleading<br>mation                        | Review and submit      |
| You may navigate to any page in your<br>draft submission using the multistep<br>navigation tools provided on this page. | Contact information                                                    |                     |                                                 | indicates required     |
| ✓ Application                                                                                                    | Opposer's contact information<br>Please enter the opposer's contact in | nformation, which T | TAB will use for communications                 | s regarding this       |
| <ul> <li>Opposition data</li> </ul>                                                                                     | proceeding.                                                            |                     |                                                 |                        |
| ∧ Opposer information                                                                                                   | Use contact information from Add a                                     | contact v           | Last name *                                     | Suffix                 |
| Opposer information                                                                                                    | riist name                                                             | Midule Initiat      | Last hame                                       | Sumx                   |
| Contact information                                                                                                    | Rusinese neme                                                          |                     |                                                 |                        |
| Related proceeding(s)                                                                                                   | business name                                                          |                     |                                                 |                        |
| ✓ Pleading                                                                                                    | Telephone number                                                       |                     |                                                 |                        |
| ✓ Review and submit                                                                                                    |                                                                        |                     |                                                 |                        |
|                                                                                                    | Address *                                                              |                     |                                                 |                        |
| Under the Paperwork Reduction Act of                                                                                    | Country *                                                              |                     |                                                 |                        |
| 1995, no persons are required to<br>respond to a collection of information                                              | UNITED STATES                                                          | ¢                   |                                                 |                        |
| unless it displays a valid OMB control number.                                                                          | Address line 1 *                                                       |                     | Address line 2 (Optional)                       |                        |
|                                                                                                    | City *                                                                 |                     | State/Territory * Z                             | Zip code *             |
|                                                                                                    |                                                                        |                     | \$                                              |                        |
|                                                                                                    | Primary email address * 1<br>(You may enter only one address.)         |                     |                                                 |                        |
|                                                                                                    | Secondary email address<br>(You may enter up to 10 addresses. T        | hese are addresse   | s to which the Board will also tra              | nsmit correspondence.) |
|                                                                                                    |                                                                        |                     | + Add                                           |                        |

Figure 28: Attorney contact information: add contact

#### Canadian attorney

Under certain conditions specified in <u>37 CFR § 11.14(c)</u>, a foreign attorney or agent who is not a resident of the United States may be recognized for the limited purpose of representing in trademark cases before the USPTO, parties located in the country in which the attorney or agent resides or practices.

Currently, the USPTO's Office of Enrollment and Discipline recognizes only Canada as qualifying for the limited exception provided in <u>37 CFR § 11.14(c)</u>, permitting Canadian trademark attorneys and agents to represent a Canadian party before the USPTO as additionally appointed practitioners, so long as they remain registered and in good standing in Canada and are formally reciprocally recognized by the USPTO's Office of Enrollment and Discipline. <u>37 CFR § 11.14(c)(2)</u>.

While a reciprocally recognized Canadian trademark attorney or agent may appear as an additionally appointed practitioner for a Canadian party, that party is also required to appoint a U.S.-licensed

attorney, as defined in 37 CFR \$ 11.1 and qualified to practice under 37 CFR \$ 11.14(a), as the representative who will file documents with the TTAB and with whom TTAB will correspond.

If you are a practitioner reciprocally recognized by USPTO to represent persons located in Canada before the USPTO in a trademark matter, this section pertains to you.

To add the correspondence information for a U.S. attorney, select from either of the two options identified below. Use the provided dropdown menu, accessed through "Select source" or "Granted extension of time to oppose."

You may upload the attorney contact information for a U.S. attorney using a granted extension of time to oppose. To do so, select the extension number in the drop-down menu. If any information contained in the extension must be updated, use "Add U.S. attorney."

#### Add U.S. attorney

To designate a U.S.-licensed attorney as the contact for the opposition, send your draft to the attorney or a sponsored member of their staff – only they may add the attorney contact and bar membership information, and only the attorney may make the necessary certification regarding their membership in a U.S. bar.

To send to the attorney or a sponsored member of their staff, select "Send to attorney" (figure 29). To work on another section before sending the draft to another attorney, navigate to that section using the multi-step navigation tools provided.

| An official website of the l | United States government <u>Here's how you know</u> ~                                                                                                    |                                                           |                                           | Patents 👻                  | Trademarks - Fees and pay                     | yment <del>v</del> Co | ontact Us 👻 MyUSPTC  | ) Canadian C Attorney <del>-</del> |
|------------------------------|----------------------------------------------------------------------------------------------------|-----------------------------------------------------------|-------------------------------------------|----------------------------|-----------------------------------------------|-----------------------|----------------------|------------------------------------|
| Trademark Trial an           | nd Appeal Board (TTAB) Cente                                                                                                    | r                                                         |                                           |                            |                                               |                       |                      |                                    |
| TTAB Center home New s       | submission 👻 TTAB home 🛛 TTAB Manual d                                                                                                    | of Procedure (TBMP)                                       |                                           |                            |                                               |                       |                      | TTAB Center help 🗸                 |
|                              | Notice of                                                                                                    | 0                                                         | -0                                        |                            | 4                                             |                       | 5                    |                                    |
|                              | opposition                                                                                                    | Application C                                             | Opposition data                           | Opp<br>inforn              | oser Pleading<br>nation                       | Rev                   | view and submit      |                                    |
|                              | You may navigate to any page in your<br>draft submission using the multistep<br>navigation tools provided on this page.                                                                                        | Contact information                                       | n<br>                                     |                            |                                               | * indicates           | s required           |                                    |
|                              | ✓ Application                                                                                                    | Attorney contact inform                                   | nation<br>contact information             | h which TI                 | AB will use for communica                     | tions regard          | ding this            |                                    |
|                              | ✓ Opposition data                                                                                                    | proceeding.                                               | m Add a US attorn                         |                            |                                               | tiono rogare          |                      |                                    |
|                              | ∧ Opposer information                                                                                                    | Only a U.S. attorney or a a notification to them to       | sponsored memb                            | er of their<br>act informa | staff 🖸 may add attorney c<br>ation.          | contact info          | rmation. <u>Send</u> |                                    |
|                              | Opposer information Contact information                                                                                                    | You may continue worki<br>you send a notification.        | ng on other sectior                       | ns using th                | e navigation panel on the le                  | oft side of th        | ne page before       |                                    |
|                              | Related proceeding(s)                                                                                                    | First name *                                              | Middle                                    | initial                    | Last name *                                   |                       | Suffix               |                                    |
|                              | ✓ Pleading                                                                                                    |                                                           |                                           |                            |                                               |                       |                      |                                    |
|                              | ✓ Review and submit                                                                                                    | Law firm or company name                                  |                                           |                            |                                               |                       |                      |                                    |
|                              | OMB No. 0651-0040 (Exp. 09/30/2023)<br>Under the Paperwork Reduction Act of<br>1995, no persons are required to<br>respond to a collection of information<br>unless it displays a valid OMB control<br>number. | Docket number<br>Bar membership *                         |                                           |                            |                                               |                       |                      |                                    |
|                              |                                                                                                    | Year of admission                                         | U.S. State/Comm                           | onwealth/                  | Territory                                     | Member                | ship number 🕕        |                                    |
|                              |                                                                                                    | ¢                                                         |                                           |                            | \$                                            | Weinber               |                      |                                    |
|                              |                                                                                                    | This attorney of record i<br>the District of Columbia     | is an active membe<br>, or any U.S. commo |                            | tanding of the bar of the hij<br>r territory. |                       | of a U.S. state,     |                                    |
|                              |                                                                                                    | Address *                                                 |                                           |                            |                                               |                       |                      |                                    |
|                              |                                                                                                    | Country *                                                 |                                           |                            |                                               |                       |                      |                                    |
|                              |                                                                                                    | UNITED STATES                                             |                                           | ¢                          |                                               |                       |                      |                                    |
|                              |                                                                                                    | Address line 1 *                                          |                                           |                            | Address line 2 (Optional)                     |                       |                      |                                    |
|                              |                                                                                                    | City *                                                    |                                           |                            | State/Territory *                             | Zin code              | a *                  |                                    |
|                              |                                                                                                    |                                                           |                                           |                            | ¢                                             | Zip couc              | ~                    |                                    |
|                              |                                                                                                    | Primary email address * ()<br>(You may enter only one add | dress.)                                   | addresses                  | to which the Board will also                  | n transmit c          | orrespondence )      |                                    |
|                              | Previous <u>Cancel</u>                                                                                                    |                                                           |                                           |                            | Sav                                           | ve session            | Continue             |                                    |

Figure 29: Canadian attorney contact information: add US attorney

#### Attorney support

The instructions in this section apply to people employed or retained by an attorney, or the attorney's law firm, partnership, or corporation, who work directly for the attorney/agent and under their direct supervision. A sponsored support staff cannot be a foreign or domestic company, group, client, attorney, agent or other practitioner.

Using the drop-down menu provided, you may add the contact information as shown in the MyUSPTO account of an attorney who sponsored you, or in a granted extension of time to oppose. You may also input the attorney's contact information directly into the required fields.

Once you have entered the contact information, you may enter "Save" and send and send to your sponsoring attorney for their certification that they are an active member in good standing of the bar of the highest court of a U.S. state, the District of Columbia, or any U.S. commonwealth or territory.

#### Existing attorney sponsor

Select the contact information from your sponsoring attorney's MyUSPTO account from the drop-down menu (figure 30).

You many not change any information if you use this option. If the information is not current, the sponsoring attorney must first update the information in their MyUSPTO account – you can later select your sponsoring attorney. You may also select "Add contact information" for an attorney sponsor from the drop-down menu to add your sponsoring attorney's contact information (see following section for instructions).

You may enter a docket or reference number in the specified field.

You may also enter up to 10 secondary email addresses. TTAB will send correspondence regarding the opposition to the secondary email addresses in addition to the primary email address.

| An official website of the | United States government Here's how you know ~                                                                    |                                                                                                    |                                                                                                    |                                    |                                                          |                              |  |  |  |  |  |  |  |
|----------------------------|----------------------------------------------------------------------------------------------------|----------------------------------------------------------------------------------------------------|----------------------------------------------------------------------------------------------------|------------------------------------|----------------------------------------------------------|------------------------------|--|--|--|--|--|--|--|
| uspto                      |                                                                                                    |                                                                                                    | Patents 👻 Trade                                                                                                    | emarks 👻 Fees and payment          | t                                                        | JSAttorneySupport TestUser 👻 |  |  |  |  |  |  |  |
| Trademark Trial ar         | nd Appeal Board (TTAB) Cente                                                                                      | r                                                                                                    |                                                                                                    |                                    |                                                          |                              |  |  |  |  |  |  |  |
| TTAB Center home New:      | submission - TTAB home TTAB Manual o                                                                              | of Procedure (TBMP)                                                                                                    |                                                                                                    |                                    |                                                          | TTAB Center help -           |  |  |  |  |  |  |  |
|                            | Notice of                                                                                                    | 0(                                                                                                    | 2                                                                                                    | 3 4                                | 5                                                        |                              |  |  |  |  |  |  |  |
|                            | opposition                                                                                                    | Application Opposi                                                                                                    | tion data Op<br>info                                                                                                    | pposer Plead<br>rmation            | ing Review and submit                                    |                              |  |  |  |  |  |  |  |
|                            |                                                                                                    |                                                                                                    |                                                                                                    |                                    |                                                          |                              |  |  |  |  |  |  |  |
|                            | You may navigate to any page in your draft submission using the multistep navigation tools provided on this page. | Contact information                                                                                                    |                                                                                                    |                                    | * indicates required                                     |                              |  |  |  |  |  |  |  |
|                            | ✓ Application                                                                                                    | Attorney contact information<br>Please enter the attorney's contact                                                                                                    | Attorney contact information<br>Please enter the attorney's contact information, which TTAB will use for communications regarding this |                                    |                                                          |                              |  |  |  |  |  |  |  |
|                            | ✓ Opposition data                                                                                                 | proceeding.                                                                                                    |                                                                                                    |                                    |                                                          |                              |  |  |  |  |  |  |  |
|                            | <ul> <li>Opposer information</li> </ul>                                                                           | Enter the contact and bar mer                                                                                                    | Use contact information from US Attorney lester                                                                                        |                                    |                                                          |                              |  |  |  |  |  |  |  |
|                            | Opposer information                                                                                               | communicate with. If you don'<br>must provide it. However, only<br>information. <u>Send a notification</u>                                                                                                    |                                                                                                    |                                    |                                                          |                              |  |  |  |  |  |  |  |
|                            | Contact information                                                                                               | and for bar certification.                                                                                                    |                                                                                                    |                                    |                                                          |                              |  |  |  |  |  |  |  |
|                            | Related proceeding(s)                                                                                             | You may continue working on<br>you send a notification.                                                                                                    | other sections using t                                                                                                    | the navigation panel on th         | e left side of the page before                           |                              |  |  |  |  |  |  |  |
|                            | ✓ Pleading                                                                                                    | First name *                                                                                                    | Middle initial                                                                                                    | Last name *                        | Suffix                                                   |                              |  |  |  |  |  |  |  |
|                            | <ul> <li>Review and submit</li> </ul>                                                                             | US Attorney                                                                                                    |                                                                                                    | Tester                             |                                                          |                              |  |  |  |  |  |  |  |
|                            | OMB No. 0651 0040 (Evp. 09/30/2023)                                                                               | Law firm or company name                                                                                                    |                                                                                                    |                                    |                                                          |                              |  |  |  |  |  |  |  |
|                            | Under the Paperwork Reduction Act of                                                                              | GOOGLE INC.                                                                                                    |                                                                                                    |                                    |                                                          |                              |  |  |  |  |  |  |  |
|                            | respond to a collection of information                                                                            | Docket or reference number                                                                                                    |                                                                                                    |                                    |                                                          |                              |  |  |  |  |  |  |  |
|                            | number.                                                                                                    | If applicable, enter the docket or refer                                                                                                    | ence number.                                                                                                    |                                    |                                                          |                              |  |  |  |  |  |  |  |
|                            |                                                                                                    | U.S. State/Commonwealth/Territ:<br>GEORGIA, 2015, Membership nu<br>This attorney of record is an a<br>the District of Columbia, or an<br>Telephone number<br>8436967826<br>Address *<br>Country *<br>NEW ZEALAND<br>Address tine 1 *<br>230 Russley Drive<br>City * | ory, year of admission<br>Imber 123<br>Etive member in good<br>y U.S. commonwealth                                                     | n, membership number               | e highest court of a U.S. state,<br>at)<br>Postal code * |                              |  |  |  |  |  |  |  |
|                            |                                                                                                    | city .                                                                                                    |                                                                                                    | -                                  | Postal code                                              |                              |  |  |  |  |  |  |  |
|                            |                                                                                                    | Mt Maunganui Primary email address * ① (You may enter only one address.) testuser.tmattorney.ttab@gmail. Secondary email address (You may enter up to 10 addresse testuser.ttab@gmail.com ×                                                                         | com<br>s. These are addresse                                                                                                    | es to which the Board will a + Add | also transmit correspondence.)                           |                              |  |  |  |  |  |  |  |
|                            | _                                                                                                    |                                                                                                    |                                                                                                    | _                                  |                                                          |                              |  |  |  |  |  |  |  |
|                            | Previous <u>Cancel</u>                                                                                            |                                                                                                    |                                                                                                    |                                    | Save session Continue                                    | 1                            |  |  |  |  |  |  |  |

Figure 30: Attorney support contact information: "Name of attorney"

#### Granted extension of time

If you want to add your sponsoring attorney who is the contact in a granted extension, you may import their contact information from the extension. Choose the extension number in the drop-down to import the contact information from that extension.

You may not change any information imported from an extension. If the contact information in the extension is not current, the sponsoring attorney must first update their information in their MyUSPTO account – you can later import their information through the provided dropdown menu. You may also select "Add contact information" for an attorney sponsor from the drop-down menu and directly input the sponsor's updated information.

You may add a docket or reference number in the appropriate field.

You may also add up to 10 secondary email addresses which TTAB will use in addition to the primary email address.

#### Add contact information for an attorney sponsor

If your sponsoring attorney is not listed in the "Select source" drop-down menu, or if any of their information is not current, select "Add contact information" for an attorney sponsor. Complete all required fields.

You may enter a docket or reference number in the field provided.

You may also enter up to 10 secondary email addresses. TTAB will send correspondence regarding the opposition to the secondary email addresses in addition to the primary email address.

| An official website of the | e United States government Here's how you know. ~                                                                                                    | Patents + Trademarks + Fees and payment + Contact Us + MyUSPTO USA                                                                                                    | ttorneySupport TestUser 👻     |
|----------------------------|----------------------------------------------------------------------------------------------------|----------------------------------------------------------------------------------------------------|-------------------------------|
| Trademark Trial a          | and Appeal Board (TTAB) Cente                                                                                                    | ar and a second second s |                               |
| TTAB Center home New       | v submission - TTAB home TTAB Manual (                                                                                                    | of Procedure (TBMP)                                                                                                    | TTAB Center help <del>-</del> |
|                            | Notice of                                                                                                    |                                                                                                    |                               |
|                            | opposition                                                                                                    | Application Opposition data <b>Opposer</b> Pleading Review and submit<br>information                                                                                                    |                               |
|                            | You may navigate to any page in your<br>draft submission using the multistep<br>navigation tools provided on this page.                                                                                       | Contact information * indicates required                                                                                                    |                               |
|                            | ✓ Application                                                                                                    | Attorney contact information                                                                                                    |                               |
|                            | ✓ Opposition data                                                                                                    | proceeding.                                                                                                    |                               |
|                            | <ul> <li>Opposer information</li> </ul>                                                                                                    | Use contact information from Add contact information for an attorney sponsor 🗸                                                                                                    |                               |
|                            | Opposer information                                                                                                    | Enter the contact and bar membership information for the U.S. attorney you want the TTAB to<br>communicate with. If you don't know their information, the attorney or a sponsored member of their staff<br>must provide it. However, only the attorney can make the necessary certification regarding their bar                                                                                                    |                               |
|                            | Contact information                                                                                                    | information. Send a notification to an attorney or a sponsored support staff to add attorney information and for bar certification.                                                                                                    |                               |
|                            | Related proceeding(s)                                                                                                    | You may continue working on other sections using the navigation panel on the left side of the page before you send a notification.                                                                                                    |                               |
|                            | ✓ Pleading                                                                                                    | -<br>Name                                                                                                    |                               |
|                            | ✓ Review and submit                                                                                                    | US Attorney Tester •                                                                                                    |                               |
|                            | OMB No.0651-0040 (Exp. 09/30/2023)<br>Under the Papervork Reduction Act of<br>1995, no persons are required to<br>respond to a collection of information<br>unless it displays a valid OMB control<br>number. | Lew firm or company name  Docket number  Docket number  Tear of admission U.S. State/Commonwealth/Territory  Tear of admission U.S. State/Commonwealth/Territory  Telephone number  Address Country *  UNITED STATES  Address line 1 *  Address line 2 (Optional)  City *  UNITED STATES  Finary email address (You may enter only one address)  Secondary email address (You may enter up to 10 addresses. These are addresses to which the Board will also transmit correspondence.)  + Add                                                                                                    |                               |
|                            | Previous Canad                                                                                                    | Saus social                                                                                                    |                               |
|                            | Previous <u>Cancel</u>                                                                                                    | Savè session Continue                                                                                                    |                               |

Figure 31: Attorney support contact information: add contact information for attorney sponsor

#### 5.7 Related proceedings

If the opposer is involved in other proceedings involving the same or similar marks, identify those proceedings in the provided fields (figure 32). Include proceedings in the federal courts, state courts and USPTO. If there are no related proceedings, select **Continue** to the pleading attachments page.

To identify a related USPTO proceeding, enter the number for that proceeding into the search bar and then select "Confirm". The proceeding number will then be added to the appropriate field. Alternatively, enter the proceeding number in the "Other related proceedings" field.

USPTO proceeding numbers have the following format:

- Related opposition number (91xxxxx)
- Cancelation number (92xxxxx)
- Concurrent use number (94xxxxx)
- Ex parte appeal number (xxxxxxx)
- Expungement/reexamination number (yyyy-xxxxxE or yyyy-xxxxxR)

Federal or state court proceedings must be added in the "Other related proceeding(s)" field.

| An official website of the | United States government Here's how you know ~                                                                          |                                                         |                                                                                                    |                                 |                            |                         |  |  |  |  |  |  |
|----------------------------|----------------------------------------------------------------------------------------------------|---------------------------------------------------------|----------------------------------------------------------------------------------------------------|---------------------------------|----------------------------|-------------------------|--|--|--|--|--|--|
| uspto                      |                                                                                                    |                                                         | Patents - Tra                                                                                                    | lemarks 👻 Fees and payment 👻 Co | ontact Us 👻 MyUSPTO USAtte | orneySupport TestUser 👻 |  |  |  |  |  |  |
| Trademark Trial a          | nd Appeal Board (TTAB) Cente                                                                                            | f Dragadura (TRMD)                                      |                                                                                                    |                                 |                            |                         |  |  |  |  |  |  |
| TTAB Center nome New       |                                                                                                    | of Procedure (TBMP)                                     |                                                                                                    |                                 |                            | TTAB Center help -      |  |  |  |  |  |  |
|                            | Notice of                                                                                                    | 0                                                       |                                                                                                    | 3 4                             | 5                          |                         |  |  |  |  |  |  |
|                            | opposition                                                                                                    | Application                                             | Opposition data in                                                                                                    | pposer Pleading<br>ormation     | Review and submit          |                         |  |  |  |  |  |  |
|                            | You may navigate to any page in your<br>draft submission using the multistep<br>navigation tools provided on this page. | Related proceedir                                       | ng(s)                                                                                                    |                                 |                            |                         |  |  |  |  |  |  |
|                            | ~ Application                                                                                                    | If the parties are involved<br>If not, select continue. | the parties are involved in proceedings involving the same or similar marks, identify those proceedings below.<br>not, select continue.<br>elated proceeding(s)<br>nter the related opposition number (91xxxxxx), cancellation number (92xxxxxx), concurrent use number |                                 |                            |                         |  |  |  |  |  |  |
|                            | ✓ Opposition data                                                                                                    | Related proceeding(s)<br>Enter the related oppositi     |                                                                                                    |                                 |                            |                         |  |  |  |  |  |  |
|                            | <ul> <li>Opposer information</li> </ul>                                                                                 | (94xxxxxx), ex parte app<br>vvvv-xxxxxR).               | eal number (xxxxxxxx), or e                                                                                                    | xpungement/reexamination number | er (yyyy-xxxxxE or         |                         |  |  |  |  |  |  |
|                            | Opposer information                                                                                                    | e g 88814682                                            | Q                                                                                                    | 1                               |                            |                         |  |  |  |  |  |  |
|                            | Contact information                                                                                                    | Expunsement/Reevani                                     | nation proceeding(s)                                                                                                    | l                               |                            |                         |  |  |  |  |  |  |
|                            | Related proceeding(s)                                                                                                   | Dreasediases                                            | Destra                                                                                                    |                                 | A - 41                     |                         |  |  |  |  |  |  |
|                            | ✓ Pleading                                                                                                    | Proceeding no.                                          | Party                                                                                                    |                                 | Actions                    |                         |  |  |  |  |  |  |
|                            | ✓ Review and submit                                                                                                    | No proceedings added.                                   |                                                                                                    |                                 |                            |                         |  |  |  |  |  |  |
|                            | OMB No. 0651-0040 (Exp. 09/30/2023)                                                                                     | TTAB proceeding(s)                                      |                                                                                                    |                                 |                            |                         |  |  |  |  |  |  |
|                            | Under the Paperwork Reduction Act of 1995, no persons are required to                                                   | Proceeding no.                                          | Party                                                                                                    |                                 | Actions                    |                         |  |  |  |  |  |  |
|                            | respond to a collection of information<br>unless it displays a valid OMB control<br>number.                             | No proceedings added.                                   |                                                                                                    |                                 |                            |                         |  |  |  |  |  |  |
|                            |                                                                                                    | Other related proceeding                                | g(s)                                                                                                    |                                 |                            |                         |  |  |  |  |  |  |
|                            |                                                                                                    |                                                         |                                                                                                    |                                 |                            |                         |  |  |  |  |  |  |
|                            |                                                                                                    |                                                         |                                                                                                    |                                 |                            |                         |  |  |  |  |  |  |
|                            |                                                                                                    |                                                         |                                                                                                    |                                 |                            |                         |  |  |  |  |  |  |
|                            |                                                                                                    |                                                         |                                                                                                    |                                 |                            |                         |  |  |  |  |  |  |
|                            |                                                                                                    |                                                         |                                                                                                    |                                 | 0/800 character limit      |                         |  |  |  |  |  |  |
|                            | Previous <u>Cancel</u>                                                                                                  |                                                         |                                                                                                    | Save s                          | ession Continue            |                         |  |  |  |  |  |  |

Figure 32: Related proceedings

#### 5.8 Pleading

To upload your notice of opposition and any exhibits, choose "Select files", locate your document, and select "Open" (figure 33). Do the same for each document you want to upload. Each document must satisfy the following requirements:

- File format: .pdf
- Maximum individual file size: 6 MB
- Maximum total size of files: 53 MB
- Special characters not allowed in filename: '!@#\$%^&\*(){}|

If your document does not conform to these requirements, you will receive an error message indicating that the file cannot be attached.

If you have successfully uploaded your attachment, TTAB Center will display the attachment in a table located at the bottom of the page.

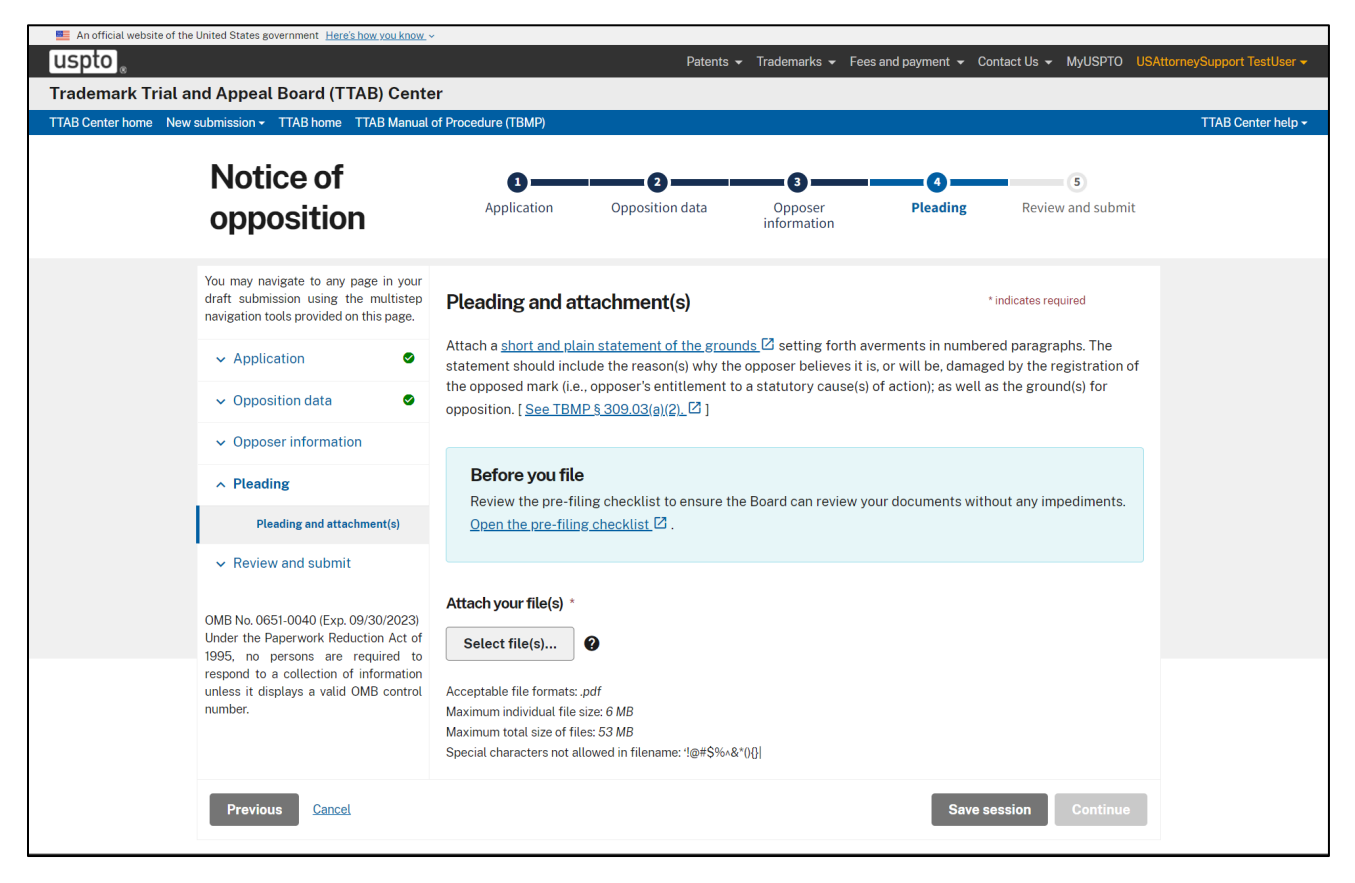

Figure 33: Add pleaded mark attachment

#### 5.9 Validate

You must validate the accuracy of the information you have inputted into TTAB Center. If you have no changes to the information you have inputted, select **Continue** to move forward to the "Sign, pay, and submit" page (figure 34). If TTAB Center does not detect any fields that require revision, a green banner will appear at the top of the page notifying you that nothing needs to be revised.

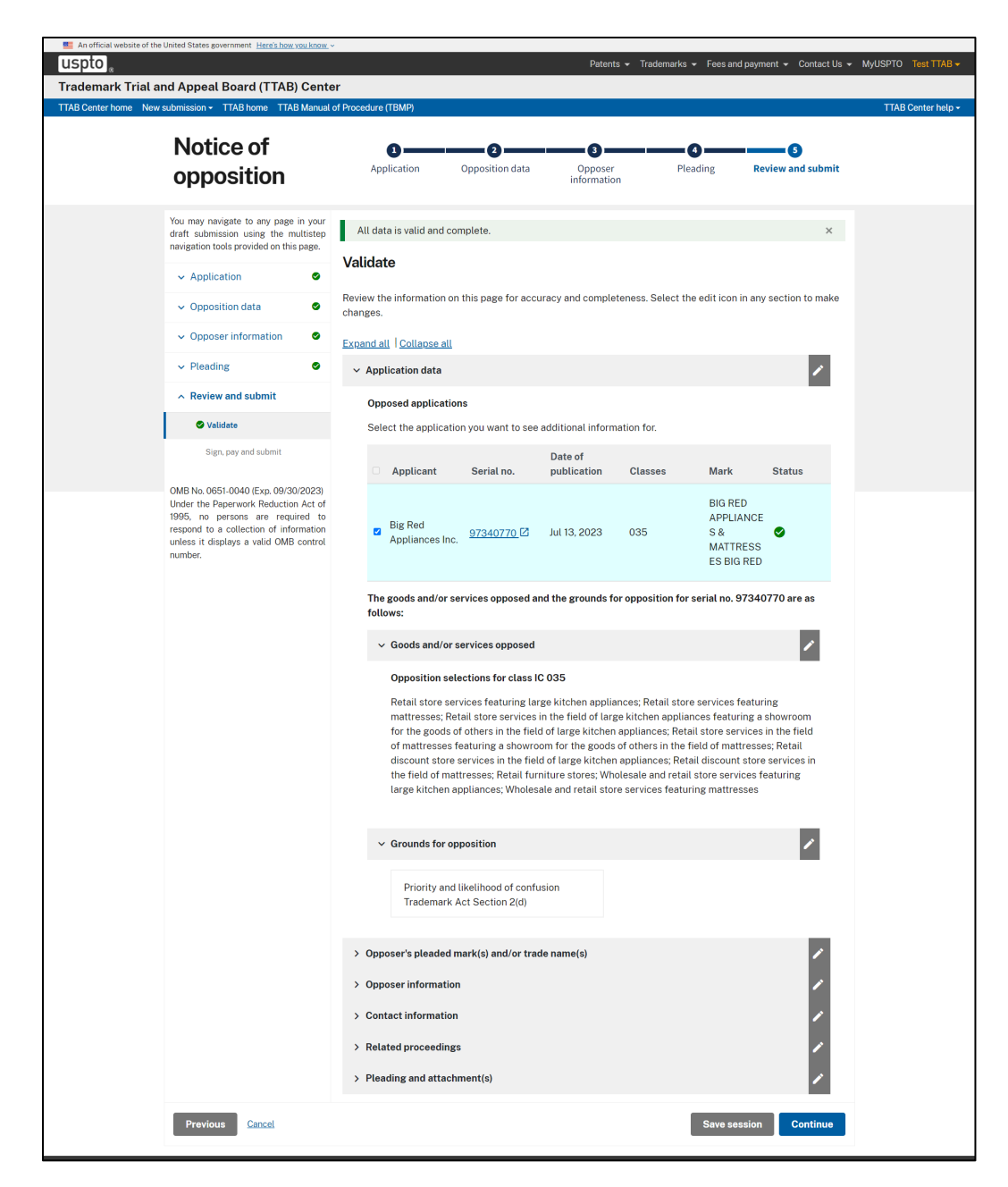

Figure 34: All sections successfully validated

If you want to change any information, select the pen icon displayed next to each section of the draft (figure 35).

If TTAB Center detects any missing information or information that does not comply with TTAB Center's formatting requirements, TTAB Center will display the section with missing or noncompliant information

in red. To revise or complete such information, select the pen icon and edit the page where that information is located.

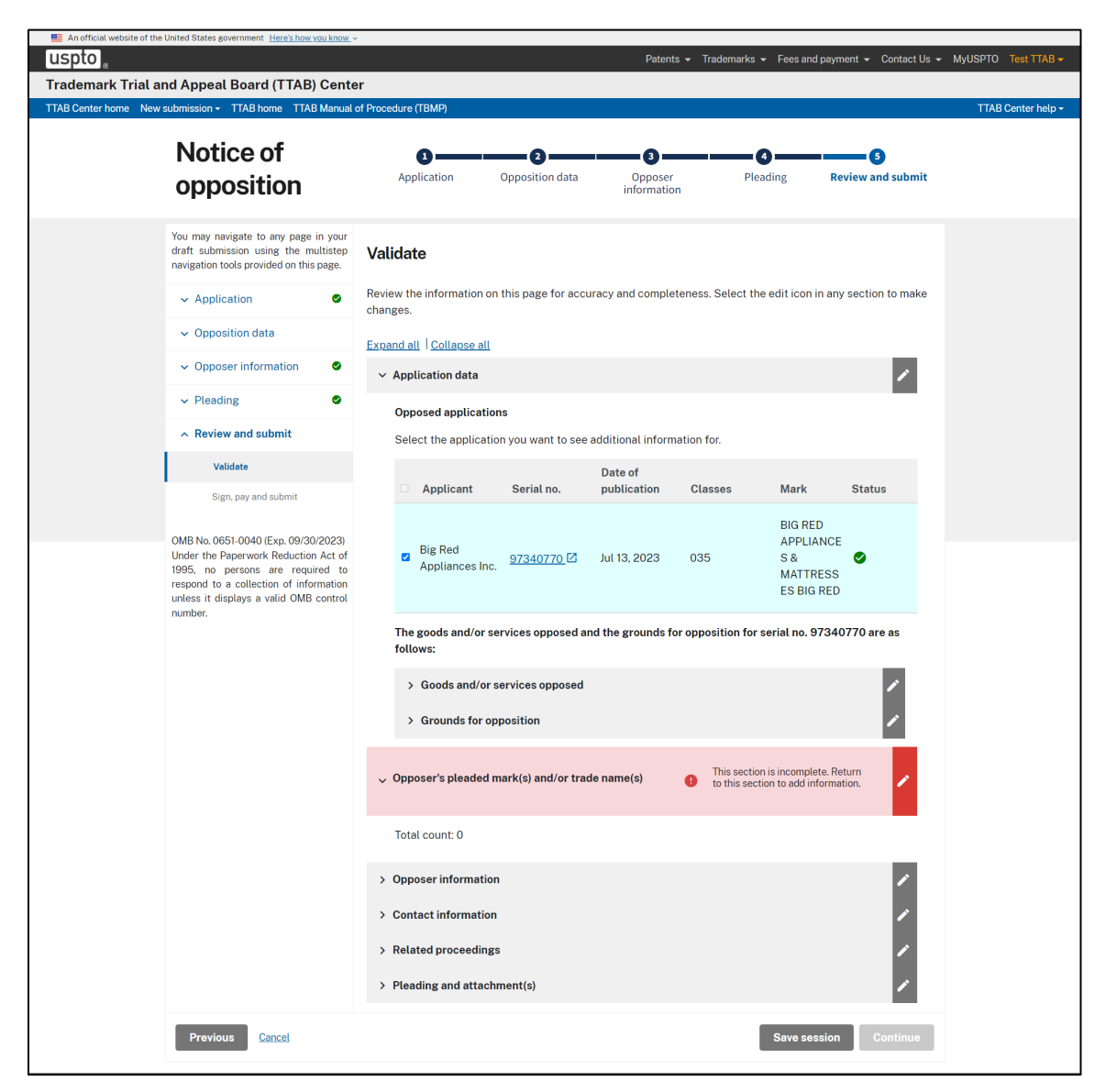

Figure 35: Validation error

#### 5.10 Sign, pay, and submit

You may review the information included in your draft and the total fee for filing a notice of opposition. You may then complete the signature section (figure 36).

| ark Trial and Appeal Board (*<br>er home New submission + TTAB home                                                    | TTAB) Center <sup>Beta</sup> TTAB Manual of Procedure (Ti                                                                                                    | BMP)                                                                                                    |                                                                                                    |                                                                                                    |                                                                                                    | ТТАВ                                                                                                    |
|----------------------------------------------------------------------------------------------------|----------------------------------------------------------------------------------------------------|----------------------------------------------------------------------------------------------------|----------------------------------------------------------------------------------------------------|----------------------------------------------------------------------------------------------------|----------------------------------------------------------------------------------------------------|----------------------------------------------------------------------------------------------------|
| Notice of                                                                                                    | •                                                                                                    | -0                                                                                                    |                                                                                                    |                                                                                                    | -0                                                                                                    |                                                                                                    |
| opposition                                                                                                    | Application                                                                                                    | Opposition data                                                                                                    | Opposer<br>informatio                                                                                                    | r<br>on                                                                                                    | Pleading                                                                                                    | Review and submit                                                                                                    |
| You may navigate to any page in your<br>draft submission using the multistep<br>navigation tools provided on this page | Sign, pay and subn                                                                                                    | nit                                                                                                    |                                                                                                    |                                                                                                    |                                                                                                    |                                                                                                    |
| ✓ Application                                                                                                    | Expand all Collapse all                                                                                                    |                                                                                                    |                                                                                                    |                                                                                                    |                                                                                                    |                                                                                                    |
| <ul> <li>Opposition data</li> </ul>                                                                                    | ✓ Application data                                                                                                    |                                                                                                    |                                                                                                    |                                                                                                    |                                                                                                    |                                                                                                    |
| ✓ Opposer information                                                                                                  | Opposed application                                                                                                    | 15                                                                                                    |                                                                                                    |                                                                                                    |                                                                                                    |                                                                                                    |
| ✓ Pleading                                                                                                    | Select the applicatio                                                                                                    | n you want to see                                                                                                    | e additional inforr                                                                                                    | nation for.                                                                                                    |                                                                                                    |                                                                                                    |
| ∧ Review and submit                                                                                                    | Applicant                                                                                                    | Serial no.                                                                                                    | Date of publication                                                                                                    | Classes                                                                                                    | Mark                                                                                                    | Status                                                                                                    |
| 🖉 Validate                                                                                                    | Alysium-Tech                                                                                                    | <u>79257967</u> 🗹                                                                                                    | May 28, 2024                                                                                                    | 009, 035,<br>042                                                                                                    | ALYSIUM                                                                                                    | •                                                                                                    |
| number.                                                                                                    | Fees for notice of opposit<br>Serial no.<br>79257967                                                                                                    | tion (per class, el                                                                                                    | ectronically filed<br>No. of<br>1                                                                                                    | I) ( <u>USPTO fe</u><br>opposers                                                                                                    | <u>e schedule</u> <sup>[2]</sup> )<br>No. of classes<br>1<br>Tota                                                                                                    | Fee<br>\$600.00                                                                                                    |
|                                                                                                    |                                                                                                    |                                                                                                    |                                                                                                    |                                                                                                    |                                                                                                    |                                                                                                    |
|                                                                                                    | Under the Paperwork Re<br>information unless it disp<br>CFR 2.101 and 2.104. The<br>partes notice of oppositi<br>gathering, preparing, and<br>time you require to comp<br>the Chief Administrative                                                                                                    | Paperw<br>duction Act of 19<br>plays a valid OMB<br>information is re<br>on proceeding fill<br>d submitting the<br>plete this activity<br>Officer, United S                           | Pork Reduction A<br>95, no persons ar<br>control number.<br>quired to obtain c<br>ings are estimate<br>completed form t<br>and/or suggestio<br>tates Patent and | et Statement<br>re required to<br>This collectio<br>or retain a ber<br>d to take 30 r<br>o the USPTO.<br>ns for reducii<br>Trademark O                                                                                                    | respond to a coll<br>on of information i<br>refit by the public<br>minutes to comple<br>Any comments o<br>ng this burden, sh<br>ffice, P.O. Box 145                                  | ection of<br>s required by 37<br>. TTAB inter<br>te including<br>n the amount of<br>ould be sent to<br>0, Alexandria,  |
|                                                                                                    | Under the Paperwork Re<br>information unless it disp<br>CFR 2:101 and 2:104. The<br>partes notice of oppositi<br>gathering, preparing, and<br>time you require to comp<br>the Chief Administrative                                                                                                    | Paperw<br>eduction Act of 19<br>olays a valid OME<br>information is re<br>on proceeding fiil<br>d submitting the<br>olete this activity<br>Officer, United S                          | 95, no persons ar<br>control number.<br>quired to obtain c<br>ings are estimate<br>completed form t<br>and/or suggestio<br>tates Patent and                     | et Statemend<br>This collection<br>or retain a bee<br>d to take 30 d<br>o the USPTO,<br>ns for reducion<br>Trademark O                                                                                                    | respond to a coll<br>on of information i<br>nefit by the public<br>minutes to complet<br>minutes to complet<br>Any comments o<br>ng this burden, sh<br>ffice, P.O. Box 145<br>*indic | ection of<br>s required by 37<br>. TTAB inter<br>tet including<br>n the amount of<br>ould be sent to<br>0, Alexandria, |
|                                                                                                    | Under the Paperwork Re<br>information unless it disp<br>CFR 2.101 and 2.104. The<br>partes notice of oppositi<br>gathering, preparing, and<br>time you require to comp<br>the Chief Administrative<br>Uncode Administrative<br>Signature *                                                                                                    | Paperw<br>eduction Act of 19<br>plays a valid OME<br>information is re<br>on proceeding fil<br>d submitting the d<br>lete this activity<br>Officer, United S                          | 95, no persons ar<br>control number.<br>quired to obtain c<br>ings are estimate<br>completed form t<br>and/or suggestio<br>tates Patent and                     | et Statement<br>re required to<br>This collectic<br>or retain a ber<br>d to take 30 o<br>o the USPTO.<br>ns for reduci<br>Trademark O                                                                                                    | respond to a coll<br>on of information i<br>hefit by the public<br>minutes to comple<br>Any comments o<br>ag this burden, sh<br>ffice, P.O. Box 145                                  | ection of<br>s required by 37<br>. TTAB inter<br>ate including<br>n the amount of<br>ould be sent to<br>0, Alexandria, |
|                                                                                                    | Under the Paperwork Re<br>information unless it disp<br>CFR 2.101 and 2.104. The<br>partes notice of oppositing<br>athering, preparing, and<br>time you require to comp<br>the Chief Administrative<br>Uncounter of the Chief Administrative<br>Uncounter of the Chief Administrative<br>Signature *<br>/Your signature/<br>Type your signature between<br>Signatory's name * | Paperw<br>eduction Act of 19<br>plays a valid OME<br>information is re<br>on proceeding fil<br>d submitting the o<br>lete this activity<br>Officer, United S                          | 95, no persons ar<br>e control number.<br>quired to obtain c<br>ings are estimate<br>completed form t<br>and/or suggestio<br>tates Patent and<br>John Doe/      | et Statement<br>re required to<br>This collectic<br>ro retain a ber<br>d to take 30 o<br>o the USPTO.<br>ns for reduci<br>Trademark O                                                                                                    | respond to a coll<br>on of information i<br>refit by the public<br>minutes to comple<br>Any comments o<br>ng this burden, sh<br>ffice, P.O. Box 145<br>* indic                       | ection of<br>s required by 37<br>. TTAB inter<br>ate including<br>n the amount of<br>ould be sent to<br>0, Alexandria, |
|                                                                                                    | Under the Paperwork Re<br>information unless it dis<br>CFR 2.101 and 2.104. The<br>partes notice of oppositi<br>gathering, preparing, and<br>time you require to comp<br>the Chief Administrative<br>Signature *<br>/Your signature/<br>Type your signature between<br>Signatory's name *                                                                                     | Paperw<br>eduction Act of 19<br>plays a valid OME<br>information is re<br>on proceeding fill<br>d submitting the<br>elete this activity<br>Officer, United S<br>n two slashes, e.g. / | 95, no persons ar<br>control number.<br>quired to obtain c<br>ings are estimate<br>completed form t<br>and/or suggestio<br>tates Patent and<br>John Doe/        | et Statement<br>re required to<br>This collection<br>r retain a bee<br>d to take 30 d<br>to take 30 d<br>to take 3 | e/position * •                                                                                                    | ection of<br>s required by 37<br>. TTAB inter<br>tet including<br>n the amount of<br>ould be sent to<br>0, Alexandria, |

Figure 36: Sign and pay

After selecting "Pay and submit", you will be redirected to the USPTO payment site (figure 37).

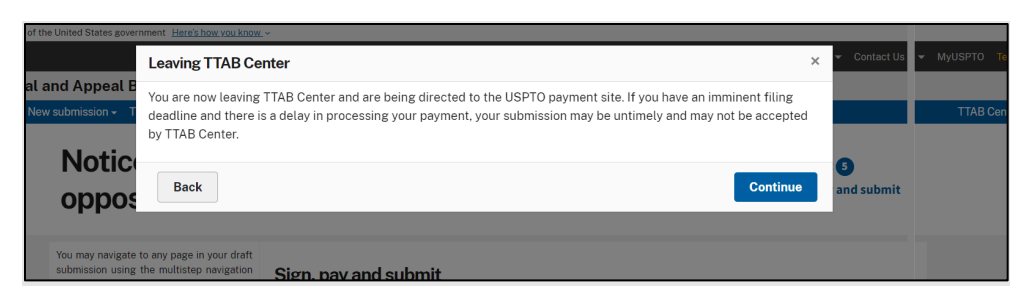

Figure 37: Warning - user leaving TTAB Center

After the payment site accepts your payment, a filing receipt will be emailed to you. You may view the receipt on your docket tab. The receipt will confirm your submission associated with a particular tracking number.

Your submission may be viewed at https://ttabvue.uspto.gov/ttabvue/. If you don't see your submission one week after you filed, or if you received an error message or experienced a technical issue while submitting, email estta@uspto.gov. Provide:

- The TTAB tracking number,
- The serial, registration or proceeding number identified above, and
- A brief description of the error message or technical issue you encountered.

For non-technical status or information inquiries, contact the TTAB Assistance Center at <u>TTABinfo@uspto.gov</u> or 571-272-8500 Monday through Friday from 8:30 a.m. to 5 p.m. Eastern Time.

## 6. TTAB Center new submission – Petition for cancellation

A petition for cancellation of a trademark registration may be filed at any time. However, certain grounds are only available if the petition is filed within a limited time after registration of the mark. See Section 14 of the Trademark Act, 15 U.S.C. § 1064.

#### To submit a petition for cancellation, visit ESTTA.

ESTTA: <a href="https://estta.uspto.gov/filing-type.jsp">https://estta.uspto.gov/filing-type.jsp</a>

## 7. TTAB Center new submission – Notice of appeal

An appeal may be taken from any final refusal of an application for registration of a trademark, or a final determination in an expungement or reexamination proceeding.

## To appeal a refusal to register, or appeal an expungement or reexamination determination, visit ESTTA.

ESTTA: <a href="https://estta.uspto.gov/filing-type.jsp">https://estta.uspto.gov/filing-type.jsp</a>

## 8. TTAB Center new submission – Request for extension of time

A person who believes that they would be damaged by the registration of a mark on the Principal Register may file a notice of opposition within 30 days of the date the mark is published in the Official Gazette. Alternatively, they may request an extension of time in which to oppose. A request for extension of time must be filed before the expiration of the opposition period or before the expiration of any previously granted extension.

A person may file a first request for either a 30-day extension of time, which will be granted upon request, or a 90-day extension of time, which will be granted only for good cause shown. A fee is required to request a 90-day extension of time.

A person who was granted a 30-day extension of time may file a request for an additional 60-day extension, which will be granted only for good cause shown. A fee is required for this request.

After receiving one or two extensions of time totaling 90 days, a person may file one final request for an extension of time for an additional 60 days. A fee is required for this request. TTAB will grant this request only upon consent of the applicant or upon a showing of extraordinary circumstances.

#### To submit a request for an extension of time to oppose, visit ESTTA.

ESTTA: <a href="https://estta.uspto.gov/filing-type.jsp">https://estta.uspto.gov/filing-type.jsp</a>

## 9. TTAB Center new submission - File documents in a TTAB proceeding

When filing under this section, select the type of TTAB proceeding (opposition, cancellation, concurrent use, or appeal) in the dropdown box to identify the document you want to file (a motion, a brief, etc.) in an existing proceeding. Enter the proceeding number in the following format – Opposition (91xxxxx), cancellation (92xxxxx), concurrent us (94xxxxx), ex parte appeal (xxxxxxx) or expungement/reexamination (yyy-xxxxxxE or yy-xxxxxR).

#### If you would like to file documents in a TTAB proceeding please visit ESTTA.

ESTTA: <a href="https://estta.uspto.gov/filing-type.jsp">https://estta.uspto.gov/filing-type.jsp</a>

## 10. TTAB Center docket

The TTAB Center docket contains active and expired drafts. You may edit and then submit an active draft. You may not edit or submit a draft that has expired.

You may start a new filing by selecting "Create new" (figure 37).

#### 10.1 Create new submission

Using the Create New drop-down, you may create a draft submission for an opposition involving one or more trademark applications that are within their opposition periods. TTAB Center will then list your draft under "My drafts" (figure 38).

| An official website of the U | nited States government                                                                               | Here's how you know. ~                                                     |                                                                    |                                                                   |                                                                 | Patents 🗸 Tradema                                                | arks 👻 Fees and pa                                                 | yment 👻 Contact Us 👻                                            | MyUSPTO Test TTAB - |
|------------------------------|----------------------------------------------------------------------------------------------------|----------------------------------------------------------------------------|--------------------------------------------------------------------|-------------------------------------------------------------------|-----------------------------------------------------------------|------------------------------------------------------------------|--------------------------------------------------------------------|-----------------------------------------------------------------|---------------------|
| Trademark Trial and          | d Appeal Board                                                                                        | (TTAB) Center                                                              |                                                                    |                                                                   |                                                                 |                                                                  |                                                                    |                                                                 |                     |
| TTAB Center home New su      | ubmission - TTAB hor                                                                                  | me TTAB Manual of I                                                        | Procedure (TBMP)                                                   |                                                                   |                                                                 |                                                                  |                                                                    |                                                                 | TTAB Center help -  |
|                              | My TTA                                                                                                | B Docke <sup>®</sup>                                                       | t                                                                  |                                                                   |                                                                 |                                                                  |                                                                    |                                                                 |                     |
|                              | Create new ▼<br>Using "Create New<br>will then list your d<br>under "My drafts."<br>"Actions" column. | ," you may create a<br>raft under "My draf<br>For further work on          | draft notice of opp<br>ts." If another pers<br>drafts, to send dra | osition filing form<br>on has given you a<br>ifts to another pers | for trademark app<br>ccess to a draft no<br>son, or to submit a | lications currently<br>tice of opposition<br>completed filing fi | in the opposition p<br>filing form, that dra<br>orm with the TTAB, | period. TTAB Center<br>aft will appear<br>, please refer to the |                     |
|                              | Serial no                                                                                             | Applicant name                                                             | Statue                                                             | Shared To                                                         | Current section                                                 | l act undated                                                    | Filing deadline                                                    | Actions                                                         |                     |
|                              | 90877530                                                                                              | JAYBEE CHILD                                                               | Locked by<br>testuser.ttab@g<br>mail.com                           | testuser.tmattor<br>ney.ttab@gmail.<br>com                        | Application data                                                | May 17, 2023,<br>5:54 PM                                         | September 11,<br>2023                                              | Continue<br>Submission                                          |                     |
|                              | 97249273                                                                                              | RED BELLY<br>GOLF PTY LTD                                                  | Draft saved by<br>testuser.tmattor<br>ney.ttab@gmail.<br>com       | testuser.ttab@g<br>mail.com                                       | Application data                                                | August 24,<br>2023, 3:00 PM                                      | September 11,<br>2023                                              | Continue<br>Submission                                          |                     |
|                              | 79281498<br>90807299                                                                                  | Brain Rewiring<br>Certification LLC<br>TITAN<br>Containers A/S             | Draft saved by<br>testuser.tmattor<br>ney.ttab@gmail.<br>com       | testuser.tmattor<br>ney.ttab@gmail.<br>com                        | Opposer<br>information                                          | July 27, 2023,<br>11:29 AM                                       | September 22,<br>2023                                              | Continue<br>Submission                                          |                     |
|                              | 76720828<br>79281498<br>79299968                                                                      | KT & G<br>Corporation<br>SECRETLAB SG<br>PTE. LTD. TITAN<br>Containers A/S | Locked by<br>testuser.ttab@g<br>mail.com                           |                                                                   | Goods/services<br>opposed                                       | August 28,<br>2023, 10:25 AM                                     | September 22,<br>2023                                              | Continue<br>Submission                                          |                     |
|                              | 90807299                                                                                              | Brain Rewiring<br>Certification LLC                                        | Draft saved by<br>testuser.tmattor<br>ney.ttab@gmail.<br>com       | testuser.tmattor<br>ney.ttab@gmail.<br>com                        | Application data                                                | August 30,<br>2023, 4:33 PM                                      | October 23,<br>2023                                                | Continue<br>Submission                                          |                     |
|                              |                                                                                                    |                                                                            |                                                                    |                                                                   | 5 per pa                                                        | ge ▼ IK                                                          | < Page 1 >                                                         | of 2 > >I                                                       |                     |

Figure 38: TTAB Center Docket

#### 10.2 Docket drafts

If do not want to create a new draft but want to return to an existing draft, you may select **Continue submission** for one of the drafts in the table showing active drafts.

If another person has given you access to a draft, the draft will appear in the table showing "My drafts" (figure 39). For further work on drafts, to send drafts to another person, or to submit to the TTAB, refer to the "Actions" column.

| An official website of the U | Jnited States government                                                                              | <u>Here's how you know.</u> ~                                              |                                                                    |                                                                     |                                                                 | Patents <del>▼</del> Tra                              | demarks 👻                                     | Fees and pave                                     | ment 👻                                | Contact Us 👻                    | MyUSPTO Test TTAB - |
|------------------------------|----------------------------------------------------------------------------------------------------|----------------------------------------------------------------------------|--------------------------------------------------------------------|---------------------------------------------------------------------|-----------------------------------------------------------------|-------------------------------------------------------|-----------------------------------------------|---------------------------------------------------|---------------------------------------|---------------------------------|---------------------|
| Trademark Trial an           | d Appeal Board                                                                                        | (TTAB) Center                                                              |                                                                    |                                                                     |                                                                 |                                                       |                                               |                                                   |                                       |                                 |                     |
| TTAB Center home New s       | ubmission - TTAB hor                                                                                  | ne TTAB Manual of                                                          | Procedure (TBMP)                                                   |                                                                     |                                                                 |                                                       |                                               |                                                   |                                       |                                 | TTAB Center help -  |
|                              | My TTA                                                                                                | B Docke                                                                    | t                                                                  |                                                                     |                                                                 |                                                       |                                               |                                                   |                                       |                                 |                     |
|                              | Create new   Using "Create New,<br>will then list your d<br>under "My drafts." F<br>"Actions" column. | ," you may create a<br>raft under "My draf<br>For further work on          | draft notice of opp<br>ts." If another pers<br>drafts, to send dra | position filing form<br>son has given you a<br>afts to another pers | for trademark app<br>ccess to a draft nc<br>son, or to submit a | lications curre<br>tice of opposit<br>completed filir | ently in the<br>tion filing fo<br>ng form wit | opposition pe<br>orm, that draf<br>Ih the TTAB, p | riod. TTA<br>ft will app<br>blease re | AB Center<br>pear<br>fer to the |                     |
|                              | My active drafts                                                                                      | My expired dra                                                             | fts                                                                |                                                                     |                                                                 |                                                       |                                               |                                                   |                                       |                                 |                     |
|                              | Serial no.                                                                                            | Applicant name                                                             | Status                                                             | Shared To                                                           | Current section                                                 | Last updated                                          | Filin;<br>d                                   | g deadline                                        | Actions                               |                                 |                     |
|                              | 90877530                                                                                              | JAYBEE CHILD<br>INC                                                        | Locked by<br>testuser.ttab@g<br>mail.com                           | testuser.tmattor<br>ney.ttab@gmail.<br>com                          | Application data                                                | May 17, 2023<br>5:54 PM                               | 3, Sept<br>2023                               | ember 11,<br>3                                    | Cor<br>Subr                           | ntinue<br>nission               |                     |
|                              | 97249273                                                                                              | RED BELLY<br>GOLF PTY LTD                                                  | Draft saved by<br>testuser.tmattor<br>ney.ttab@gmail.<br>com       | testuser.ttab@g<br>mail.com                                         | Application data                                                | August 24,<br>2023, 3:00 P                            | Sept<br>PM 2023                               | ember 11,<br>3                                    | Cor<br>Subr                           | ntinue<br>nission               |                     |
|                              | 79281498<br>90807299                                                                                  | Brain Rewiring<br>Certification LLC<br>TITAN<br>Containers A/S             | Draft saved by<br>testuser.tmattor<br>ney.ttab@gmail.<br>com       | testuser.tmattor<br>ney.ttab@gmail.<br>com                          | Opposer<br>information                                          | July 27, 2023<br>11:29 AM                             | 3, Sept<br>2023                               | ember 22,<br>3                                    | Con<br>Subr                           | ntinue<br>nission               |                     |
|                              | 76720828<br>79281498<br>79299968                                                                      | KT & G<br>Corporation<br>SECRETLAB SG<br>PTE. LTD. TITAN<br>Containers A/S | Locked by<br>testuser.ttab@g<br>mail.com                           |                                                                     | Goods/services<br>opposed                                       | August 28,<br>2023, 10:25 ;                           | Sept<br>AM 2023                               | ember 22,<br>3                                    | Cor<br>Subr                           | ntinue<br>nission               |                     |
|                              | 90807299                                                                                              | Brain Rewiring<br>Certification LLC                                        | Draft saved by<br>testuser.tmattor<br>ney.ttab@gmail.<br>com       | testuser.tmattor<br>ney.ttab@gmail.<br>com                          | Application data                                                | August 30,<br>2023, 4:33 P                            | Octo<br>PM 2023                               | ber 23,<br>3                                      | Cor<br>Subr                           | ntinue<br>nission               |                     |
|                              |                                                                                                    |                                                                            |                                                                    |                                                                     | 5 per pa                                                        | age 🕶 🛛                                               | < < F                                         | Page 1 v                                          | of 2                                  | > >I                            |                     |

Figure 39: TTAB Center Docket - Active drafts

You may view expired drafts in the table showing "My expired drafts" (figure 40).

| USPto<br>Tradema<br>TTAB Cente |                |                                                                     | eres now you know -                      |                                               |                                           |                                               |                |                  |                  |                                             |                          |                      |          |                     |
|--------------------------------|----------------|---------------------------------------------------------------------|------------------------------------------|-----------------------------------------------|-------------------------------------------|-----------------------------------------------|----------------|------------------|------------------|---------------------------------------------|--------------------------|----------------------|----------|---------------------|
| Tradema<br>TTAB Cente          | 0              |                                                                     |                                          |                                               |                                           | ſ                                             | Paten          | ts 👻             | Trade            | marks 👻 Fees and p                          | ayment 👻                 | Conta                | act Us 👻 | MyUSPTO Test TTAB - |
| TTAB Cente                     | ark Trial and  | d Appeal Board (                                                    | TTAB) Center                             |                                               |                                           |                                               |                |                  |                  |                                             |                          |                      |          |                     |
|                                | er home New su | Ibmission - TTAB hom                                                | e TTAB Manual of F                       | Procedure (TBMP)                              |                                           |                                               |                |                  |                  |                                             |                          |                      |          | TTAB Center help -  |
|                                |                | <b>My TTAE</b>                                                      | B Docke                                  | t                                             |                                           |                                               |                |                  |                  |                                             |                          |                      |          |                     |
|                                |                | Create new -                                                        | you may create a                         | draft notice of opp                           | osition filing form                       | for trademark appl                            | icatio         | ons cu           | irrent           | ly in the opposition                        | period. T                | TAB Ce               | enter    |                     |
|                                |                | will then list your dr<br>under "My drafts." F<br>"Actions" column. | aft under "My draf<br>or further work on | ts." If another pers<br>drafts, to send dra   | on has given you a<br>afts to another per | access to a draft no<br>son, or to submit a d | tice c<br>comp | of oppo<br>leted | ositio<br>filing | n filing form, that d<br>form with the TTAI | raft will a<br>3, please | appear<br>refer to   | o the    |                     |
|                                |                | My active drafts                                                    | My expired drat                          | its                                           |                                           |                                               |                |                  |                  |                                             |                          |                      |          |                     |
|                                |                |                                                                     |                                          |                                               |                                           |                                               |                |                  |                  | Filing deadline                             |                          |                      |          |                     |
|                                |                | Serial no.                                                          | Applicant name                           | Status                                        | Shared To                                 | Current section                               | Las            | t upda           | ated             |                                             | Actio                    | ns                   |          |                     |
|                                |                | 90000212                                                            | Juristio LLC                             | Draft saved by<br>testuser.ttab@g<br>mail.com |                                           | Application data                              | Jun<br>12:0    | e 22, 2<br>00 AM | 2021,            | July 1, 2021                                | C<br>Su                  | Continue<br>Ibmissic | )<br>n   |                     |
|                                |                | 90000442                                                            | Aliya Harris                             | Draft saved by<br>testuser.ttab@g<br>mail.com |                                           | Application data                              | Jun<br>12:0    | e 22, 2<br>00 AM | 2021,            | July 1, 2021                                | C<br>Su                  | Continue<br>Ibmissic | on       |                     |
|                                |                | 90000212                                                            | Juristio LLC                             | Draft saved by<br>testuser.ttab@g<br>mail.com |                                           | Application data                              | Jun<br>12:0    | e 22, 2<br>00 AM | 2021,            | July 1, 2021                                | C<br>Su                  | Continue<br>Ibmissic | )<br>DN  |                     |
|                                |                | 90000212                                                            | Juristio LLC                             | Draft saved by<br>testuser.ttab@g<br>mail.com |                                           | Application data                              | Jun<br>12:0    | e 22, 2<br>00 AM | 2021,            | July 1, 2021                                | C<br>Su                  | Continue<br>Ibmissio | )<br>)n  |                     |
|                                |                | 90000442                                                            | Aliya Harris                             | Draft saved by<br>testuser.ttab@g<br>mail.com |                                           | Application data                              | Jun<br>12:0    | e 22, 2<br>00 AM | 2021,            | July 1, 2021                                | Si                       | Continue<br>Ibmissic | )<br>n   |                     |
|                                |                |                                                                     |                                          |                                               |                                           | 5 per page 🔻                                  |                | к                | <                | Page 1 ×                                    | of 312                   | >                    | ы        |                     |

Figure 40: TTAB Docket - Expired drafts

## 11. Notifications from TTAB Center

Notifications will be sent to the email addresses listed in your draft in the following situations:

• When a user saves a session and returns to their TTAB docket, others identified in the draft will be updated by email that changes have been made to the draft (figure 41).

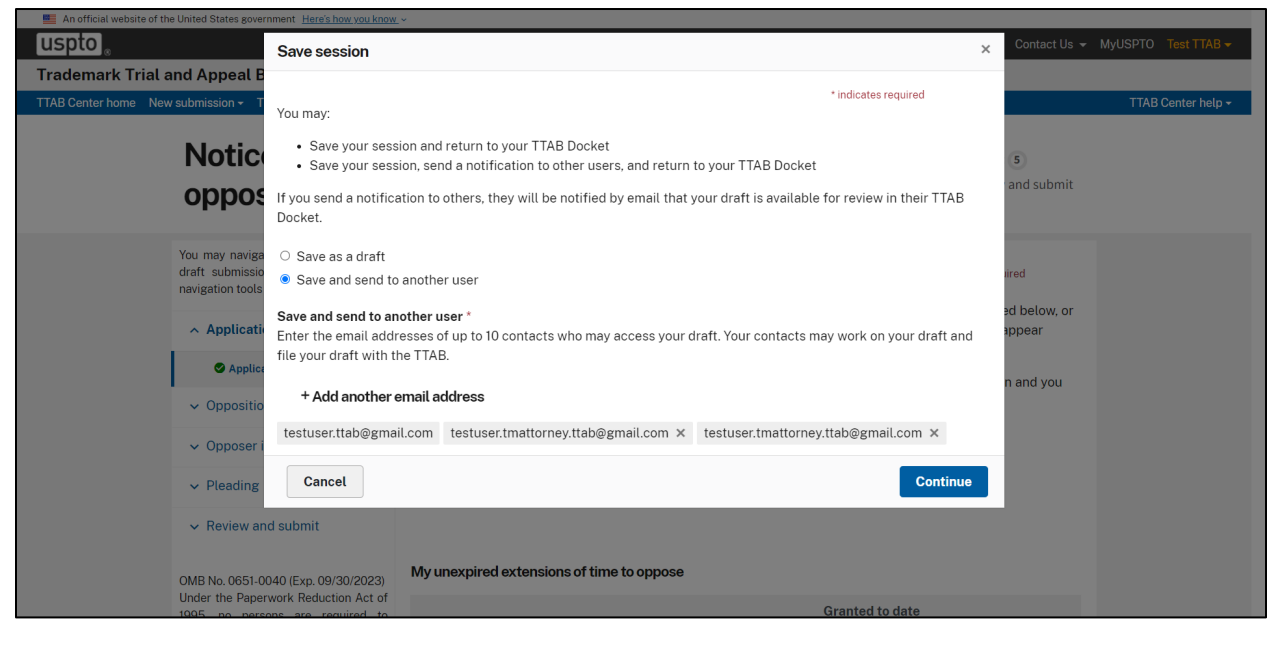

Figure 41: TTAB Docket Save Session Modal

• When a user successfully submits their notice of opposition, an email will be sent indicating that their submission has been received.

## 12. Get additional help

If the user guide was unable to help you address your questions and concerns, you may contact the TTAB Assistance Center.

Phone: 571-272-8500

Email: TTABInfo@uspto.gov

The TTAB Assistance Center is available Monday-Friday 8:30 a.m. – 5 p.m. Eastern Time, with the exception of federal holidays. A representative will respond on or before the next business day.